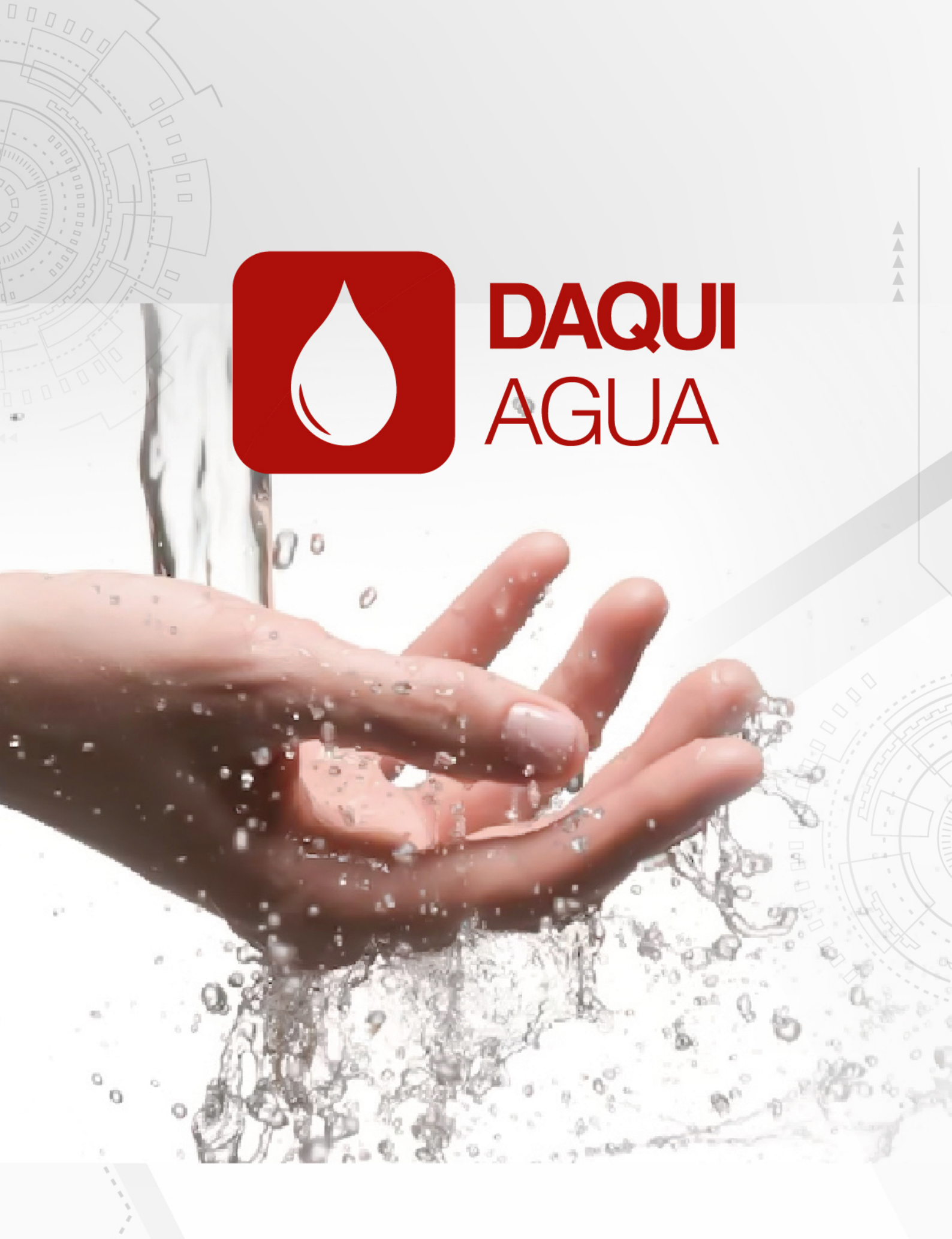

Manual de uso DaquiAgua

|                                |               |                    |                                                | Códi  | go: |             |
|--------------------------------|---------------|--------------------|------------------------------------------------|-------|-----|-------------|
| Daquilema                      |               | a lunta da Anua    | Fecha Elaboración/Actualización:<br>25-10-2019 |       |     | ualización: |
| oopprativa at Anorro y orcaito | Manual Techio | co – Junta de Agua |                                                |       |     |             |
|                                | Responsable:  | Versión:           |                                                |       |     |             |
|                                | Freddy Janeta | 1.0                | Página:                                        | 2 de: | 5   | 1           |

| AD | MINIS | TRAD   | 00R                     | . 7 |
|----|-------|--------|-------------------------|-----|
| 1. | MÓ    | DULO   | ) JUNTA                 | 9   |
|    | 1.1.  | Junt   | a                       | .9  |
|    | 1.2.  | Tarif  | fa1                     | LO  |
|    | 1.2.  | 1.     | Tarifa Registrar1       | 11  |
|    | 1.2.  | 2.     | Tarifa Modificar 1      | 11  |
|    | 1.2.  | 3.     | Tarifa eliminar         | 11  |
|    | 1.3.  | Segr   | nento 1                 | L2  |
|    | 1.3.  | 1.     | Segmento Registrar 1    | L3  |
|    | 1.3.  | 2.     | Segmento Modificar 1    | 14  |
|    | 1.3.  | 3.     | Segmento Eliminar1      | 14  |
| 2. | MÓ    | DULO   | GESTIÓN                 | 15  |
|    | 2.1.  | Usua   | ario Junta 1            | 16  |
|    | 2.1.  | 1.     | Usuario Junta Registrar | 17  |
|    | 2.2.  | 2. Usı | uario Junta Modificar1  | 19  |
|    | 2.2.  | 3.     | Usuario Junta Eliminar  | 20  |
|    | 2.2.  | 4. Usı | uario Junta Visualizar  | 21  |
|    | 2.2.  | Med    | lidor                   | 22  |
|    | 2.2.  | 1.     | Medidor Registrar       | 23  |
|    | 2.2.  | 2.     | Medidor Modificar       | 25  |
|    | 2.2.  | 3.     | Medidor Eliminar        | 26  |
|    | 2.2.  | 4. Me  | didor Visualizar        | 27  |
|    | 2.3.  | Sanc   | ciones                  | 27  |
|    | 2.3.  | 1.     | Sanción Registrar       | 28  |
|    | 2.3.  | 2.     | Sanción Modificar       | 30  |
|    | 2.2.  | 3.     | Sanción Eliminar        | 30  |
|    | 2.2.  | 4. Sar | nción Visualizar        | 31  |
| 3. | MÓ    | DULO   | TRANSACCIÓN             | 32  |
|    | 3.1.  | Lect   | ura                     | 32  |

| Cooperativa de Ahorro y Crédito | Manual Técnico   | o – Junta de Agua | Código:<br>Fecha Elaboración/Actualización:<br>25-10-2019 |
|---------------------------------|------------------|-------------------|-----------------------------------------------------------|
|                                 | Responsable:     | Versión:          |                                                           |
|                                 | Freddy Janeta    | 1.0               | Página: 3 de: 51                                          |
| 3.1.1. I                        | ectura Registrar |                   |                                                           |
| 16.1.1. I                       | ectura Modificar |                   | 35                                                        |
| 2.2.3. I                        | ectura Eliminar  |                   |                                                           |
| 3.2. Pago                       |                  |                   |                                                           |

| 3.3.   | Reverso            | 39 |
|--------|--------------------|----|
| 4. MÓ  | DULO REPORTES      | 40 |
| 4.1.   | Recibo             | 41 |
| 4.2.   | Caja               | 41 |
| 4.3.   | Lecturas.          | 44 |
| 4.4.   | Lecturas Atrasadas | 45 |
| 4.5.   | Ingreso Personas   | 45 |
| 5. USL | JARIOS DEL SISTEMA | 47 |
| 5.1.   | Nuevo Usuario      | 47 |
| 5.2.   | Reseteo Contraseña | 49 |
| 5.3.   | Eliminar Usuario   | 50 |
| 5.4.   | Cerrar sesión      | 50 |

|                                 |                                |          |                                  | Códig      | go: |  |  |  |
|---------------------------------|--------------------------------|----------|----------------------------------|------------|-----|--|--|--|
| Daquilema                       |                                |          | Fecha Elaboración/Actualización: |            |     |  |  |  |
| Cooperativa de Ahorro y Crédito | Manual Técnico – Junta de Agua |          |                                  | 25-10-2019 |     |  |  |  |
|                                 | Responsable:                   | Versión: |                                  |            |     |  |  |  |
|                                 | Freddy Janeta                  | 1.0      | Página:                          | 4 de:      | 51  |  |  |  |

## Introducción

El presente documento tiene por finalidad de hacer a conocer las funcionalidades que posee el sistema de recaudación de las juntas de agua, y el procedimiento que deben seguir los usuarios que los van a utilizar el sistema.

Es recomendable que la persona que vaya a utilizar el sistema antes de realizarlo lea detalladamente el presente documento.

|                                 |               |                    |                                                | Código | ): |
|---------------------------------|---------------|--------------------|------------------------------------------------|--------|----|
| Cooperativa de Ahorro y Crédito | Manual Técnic | co – Junta de Aqua | Fecha Elaboración/Actualización:<br>25-10-2019 |        |    |
|                                 | Responsable:  | Versión:           |                                                |        |    |
|                                 | Freddy Janeta | 1.0                | Página:                                        | 5 de:  | 51 |

Para poder utilizar el sistema de gestión de cobros del agua es necesario e indispensable los siguientes:

- Una Pc o un dispositivo móvil.
- > Poseer en el dispositivo un navegador web.

#### Inicio Sesión.

Para poder iniciar sesión se debe redirigir en el navegador a la url <u>http://localhost:8081/login</u> en la cual se visualizara la siguiente Interfaz.

| R | Usuario    |
|---|------------|
| ð | Contraseña |

Figura 1: Inicio Sesión

En la **figura 1** se visualiza los campos obligatorios que se requiere llenar. En el campo de usuario se puede ingresar el correo electrónico, o a su vez con el nombre de su usuario del sistema, este último dato le proporciona la persona que lo registra. Y la contraseña por defecto es su número de cédula, será diferente cuando usted haya cambiado anteriormente. Y clic en el botón Ingresar. Si los datos proporcionados son correctos se visualizara la intrfaz de b i e n b e n i d a a l s i s t e m a c o m o l a s i g u i e n t e .

| A Daquilema | ≡ |                         | Kleber Eduardo<br>Hipo Morocho |
|-------------|---|-------------------------|--------------------------------|
| 📫 Inicio    |   | Home / Inidio           |                                |
|             | ٠ | BIENVENIDOS             |                                |
| Gestión     | 4 | DEINEINDOS              |                                |
|             | 4 | DIA: 23/10/2019         |                                |
| Reportes    | 4 |                         |                                |
|             |   | \$ 0.00 \$ 0.00 \$ 0.00 |                                |
|             | < |                         |                                |

Figura 2: Interfaz Principal del Sistema

Cambio Contraseña

|                                 |                                |          |                                 | Código     | ): |  |  |
|---------------------------------|--------------------------------|----------|---------------------------------|------------|----|--|--|
| Daouilema                       |                                |          | Fecha Elaboración/Actualizaciór |            |    |  |  |
| Cooperativa de Ahorro y Crédito | Manual Técnico – Junta de Agua |          |                                 | 25-10-2019 |    |  |  |
|                                 | Responsable:                   | Versión: |                                 |            |    |  |  |
|                                 | Freddy Janeta                  | 1.0      | Página:                         | 6 de:      | 51 |  |  |

Para el cambio de la contraseña se dirige al menú lateral derecho, clic sobre el icono de  $\bigcirc$  y buscamos la opción cambio de contraseña.

|   | Kleber Eduardo<br>Hipo Morocho |
|---|--------------------------------|
|   | Usuario                        |
| ß | Perfil: Administrador          |
| 8 | Nuevo Usuario                  |
| 8 | Lista Usuarios 2               |
| • | Cambio Contraseña              |
|   | Cerrar Sesión                  |

Figura 3: Cambio de contraseña

En la Figura 3 se visualiza los pasos que se debe seguir para llegar al formulario de cambio de contraseña, posterior se visualizará la interfaz de cambio de contraseña.

| Ingrese la contraseña |                       |  |
|-----------------------|-----------------------|--|
|                       | *Repita la contraseña |  |
| Repita la contraseña  |                       |  |
|                       | Ø                     |  |
|                       |                       |  |
|                       | Cuerden               |  |

Figura 4: Interfaz de cambio de contraseña

En la figura 4 se puede visualizar un formulario con dos campos las cuales son obligatorios, la clave que se ingrese en el campo de nueva contraseña debe ser igual en el campo de repita la contraseña, posterior a eso clic en guardar. Su clave se habrá modificado. En el próximo de inicio de sesión se debe utilizar esta clave.

**NOTA:** Estos pasos se debe realizar sin ningún inconveniente sin importar el rol dentro del sistema.

|                                 |               |                    |            | (      | Código  | :              |
|---------------------------------|---------------|--------------------|------------|--------|---------|----------------|
| <b>M</b> Daouilema              |               |                    | Fecha E    | labora | ación// | Actualización: |
| Cooperativa de Ahorro y Crédito | Manual Técnio | co – Junta de Agua | 25-10-2019 |        |         |                |
|                                 | Responsable:  | Versión:           |            |        |         |                |
|                                 | Freddy Janeta | 1.0                | Página:    | 7      | de:     | 51             |

#### ADMINISTRADOR

Este rol es el más importante en el sistema es la persona que posee el control total de sistema. Para lo cual posee los siguientes módulos.

- Módulo Transacción: En este apartado su puede realizar el cobro de las lecturas, sanciones, anulación de los recibos (reverso), ingreso/modificación de las lecturas.
- Módulo Gestión: Se puede realizar todo lo relacionado a la gestión de los datos de la persona y medidores.
- Módulo de Junta: En este módulo es donde se registra el costo de las tarifas, los segmentos de ingreso a la junta para los usuarios del sistema y en si los datos generales de la junta.
- Módulo Reportes: Como su palabra lo indica se refiere a los reportes de cajas (Transacciones), lecturas, todo esto filtrado desde una fecha de inicio, fecha fin, usuario.

Para su correcto funcionamiento el sistema emite los diferentes mensajes como se muestra en la tabla 1.

Tabla 1: Tabla de los mensajes que emite el sistema

| Imagen                                                                                   | Descripción                                                                                             |
|------------------------------------------------------------------------------------------|----------------------------------------------------------------------------------------------------|
| Revise el formulario antes de<br>enviarlo<br>Figura a 1: Campos Obligatorios vacíos      | Mensaje cuando no se ha llenado todos los campos obligatorios del formulario.                           |
| No existe Persona con esta Cedula X<br>Figura a 2: Persona con esta cedula no existe     | Se muestra este mensaje cuando la persona<br>buscada no se encuentra registrado en la<br>base de datos. |
| EL REGISTRO SE INSERTO<br>Figura a 3: Mensaje cuando se almacenan en la base<br>de datos | Mensaje cuando el registro de ha ingresado con éxito.                                                   |
| Figura a 4: mensaje cuando se modificó los datos con<br>éxito                            | Mensaje cuando los datos se hayan modificado en la base de datos.                                       |
| Persona Eliminado con exito ×                                                            | Mensaje cuando se eliminó con éxito el registro.                                                        |

|                                 |               |                    |          | Códig     | go:             |
|---------------------------------|---------------|--------------------|----------|-----------|-----------------|
| N Daouilema                     |               |                    | Fecha El | aboración | /Actualización: |
| Cooperativa de Ahorro y Crédito | Manual Técnio | co – Junta de Agua |          | 25-10-2   | 2019            |
|                                 | Responsable:  | Versión:           |          |           |                 |
|                                 | Freddy Janeta | 1.0                | Página:  | 8 de:     | 51              |

| Figura a 5: Mensaje cuando el dato fue eliminado                                                                                                    |                                                                                                    |
|----------------------------------------------------------------------------------------------------|----------------------------------------------------------------------------------------------------|
| ista seguro que desea eliminarle         ista seguro que desea eliminarle         ista | Ventana de emergente para confirmar si<br>está seguro de realizar la operación.                                                              |
| No existen lecturas atrasadas ×<br>Figura a 7: mensaje cuando no existen lecturas<br>atrasadas                                                                                                    | Mensaje cuando no existen lecturas<br>atrasadas.                                                                                             |
| No existe Datos para esta<br>Busqueda<br>Figura a 8: Mensaje cuando no existe datos para la<br>búsqueda                                                                                                    | Mensaje cuando no existen registros en la búsqueda de cierta información.                                                                    |
| No existe el recibo buscado X<br>Figura a 9: Mensaje cuando no exista el número de<br>recibo buscado                                                                                                    | Este mensaje se emite cuando se busca un recibo y este no existe.                                                                            |
| Este Recibo fue Anulado ×<br>Figura a 10: Mensaje cuando existe el recibo, pero esta<br>reversado                                                                                                    | Emite este mensaje cuando encuentra el recibo pero por algún motivo fue reversado.                                                           |
| NO EXISTE PERSONA CON CON<br>ESTE NÚMERO DE MEDIDOR<br>Figura a 11: Mensaje cuando el número de medidor<br>Buscado No exista                                                                                                    | Este mensaje se visualiza cuando se busca el<br>número al medidor mediante su<br>enumeración, la cual no existe en los datos<br>almacenados. |

|                                 |               |                    |         | Códi      | go:        |         |
|---------------------------------|---------------|--------------------|---------|-----------|------------|---------|
| A Daouilema                     |               |                    | Fecha E | aboraciór | n/Actualiz | zación: |
| Cooperativa de Ahorro y Crédito | Manual Técnie | co – Junta de Agua |         | 25-10-3   | 2019       |         |
|                                 | Responsable:  | Versión:           |         |           |            |         |
|                                 | Freddy Janeta | 1.0                | Página: | 9 de:     | 51         |         |

## 1. MÓDULO JUNTA.

Este módulo contiene las funciones de registro y actualización de los datos de la junta, ingreso el valor de las tarifas de acuerdo a la cantidad consumida en el mes, y la segmentación de ingreso de las personas al sistema.

## 1.1. Junta

Inicio / Junta / Registrar

Para el ingreso a este menú se debe dirigir al menú lateral derecho, clic en junta y clic en registro como se indica en la **figura 5**.

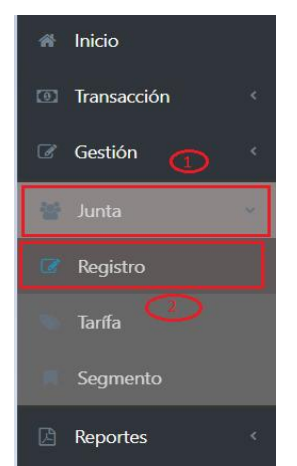

Figura 5: Ingreso interfaz de los datos de la junta

Posterior a seguir los pasos anteriores se visualizará como la siguiente figura 6.

| Junta de Riego Cacha              |                | 060606060001         |           |
|-----------------------------------|----------------|----------------------|-----------|
| Teléfono                          | Unidad medida  | Siglas unidad medida | Mora %    |
| 032317525                         | Métros cúbicos | m3                   | 1.2       |
| País                              | Provincia      | Cantón               | Parroquia |
| Ecuador                           | Chimborazo     | Riobamba             | Matriz    |
| Dirección                         |                | Sector               |           |
| García Moreno y Primavera         |                | Control norte        |           |
| Observación                       |                |                      |           |
| Primera junta creada en el año 20 | 019            |                      |           |
|                                   |                |                      |           |
| Guardar ØEditar                   |                |                      |           |

Figura 6: Interfaz de datos junta

En la **figura 6** se puede ver los datos que se puede asignar a la junta, en la parte inferior se puede ver las dos botones una de guardar y otra de editar. En caso que se cuente con los datos de la junta solo se

|                                 |               |                    |         | Código:                   |
|---------------------------------|---------------|--------------------|---------|---------------------------|
| <b>Daquilema</b>                |               |                    | Fecha E | laboración/Actualización: |
| Cooperativa de Ahorro y Crédito | Manual Técnie | co – Junta de Agua |         | 25-10-2019                |
|                                 | Responsable:  | Versión:           |         |                           |
|                                 | Freddy Janeta | 1.0                | Página: | 10 de: 51                 |

podrá editarla sus datos haciéndole clic en botón editar y los campos se habilitaran para su edición. Posterior a modificar los datos hacer clic en el botón modificar como se indica en la Figura 7.

| vescripcion                                                                                                    |                | Ruc                  |           |  |
|----------------------------------------------------------------------------------------------------|----------------|----------------------|-----------|--|
| Junta de Riego Cacha                                                                                                    |                | 0606060606001        |           |  |
| Teléfono                                                                                                    | Unidad medida  | Siglas unidad medida | Mora %    |  |
| 032317525                                                                                                    | Métros cúbicos | m3                   | 1.2       |  |
| País                                                                                                    | Provincia      | Cantón               | Parroquia |  |
| Ecuador                                                                                                    | Chimborazo     | Riobamba             | Matriz    |  |
| Dirección                                                                                                    |                | Sector               |           |  |
| García Moreno y Primavera                                                                                                    |                | Control norte        |           |  |
| Observación                                                                                                    |                |                      |           |  |
| Primera junta creada en el año                                                                                                    | 2019           |                      |           |  |
|                                                                                                    |                |                      |           |  |
| and the second second se |                |                      |           |  |

Figura 7: Modificación de datos de la junta

## 1.2. Tarifa

En esta sesión podrá asignar las tarifas que posee la junta. Para poder acceder se dirige al menú lateral izquierdo clic en junta y clic en tarifa como se muestra en la figura 8.

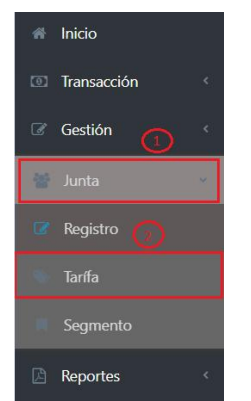

Figura 8: Ingreso a la sesión de tarifas

A continuación, se visualizará la siguiente interfaz como la figura 9. Esta interfaz está dividida en dos sesiones: una de la lista de tarifas y la otra de gestión de las mismas

| Ingreso de nuevas tarifas        |           | Catálogo de ta | arifas        |         |       |          |
|----------------------------------|-----------|----------------|---------------|---------|-------|----------|
| Descripción *                    |           | N              | Descripción   | Rango   | Valor | Acciones |
| Valor inicial * Valo             | r final * | 1              | Plan A        | 9 - 20  | 1.25  | / 8      |
| Valor inicial Va                 | lor final | 2              | Plan C        | 31 - 60 | 1.8   | / B      |
| Valor *<br>Descripción del valor |           | 3              | Plan B        | 21 - 30 | 1.6   | / 0      |
| *) Campos obligatorios           |           | 4              | PLAN ESPECIAL | 0 - 30  | 0.6   | / 8      |

Figura 9: Interfaz de las tarifas

|                                 |               |                    |          | Código:                   |
|---------------------------------|---------------|--------------------|----------|---------------------------|
| Al Danuilema                    |               |                    | Fecha El | laboración/Actualización: |
| Cooperativa de Ahorro y Crédito | Manual Técnie | co – Junta de Agua |          | 25-10-2019                |
|                                 | Responsable:  | Versión:           |          |                           |
|                                 | Freddy Janeta | 1.0                | Página:  | 11 de: 51                 |

## 1.2.1. Tarifa Registrar

Para registrar una tarifa utilizamos el formulario de la parte izquierda, en la cual ingresamos todos los campos que nos pide una breve descripción de la tarifa, el valor inicial y final de la misma y su costo que tendrá. Y clic en el botón guardar.

| Descripción *          |               |
|------------------------|---------------|
| Descripción de la nue  | eva tarifa    |
| /alor inicial *        | Valor final * |
| Valor inicial          | Valor final   |
| /alor *                |               |
| Descripción del valor  |               |
| *) Campos obligatorios |               |

Figura 10: Formulario Ingreso de tarifa

## 1.2.2. Tarifa Modificar

Para modificar la información de una tarifa nos dirigimos a la lista de las tarifas seleccionamos

la cual queremos editar y en la columna Acciones clic sobre el botón  $\checkmark$  y en la sesión izquierda que es el formulario se cargara todos los datos, cuando se cambie los datos necesarios clic en el botón modificar

| escripción *        |               | N | Descripción   | Rango   | Valor  | Acciones |
|---------------------|---------------|---|---------------|---------|--------|----------|
| Plan B              |               | 1 | Plan A        | 9 - 20  | 1.25   |          |
| /alor inicial *     | Valor final * |   |               |         |        |          |
| 21                  | 30            | 2 | Plan C        | 31 - 60 | 1.8    | Ø 🛍      |
| /alor *             |               | 3 | Plan B        | 21 - 30 | 1.6 (1 |          |
| 1.6                 |               |   |               |         |        |          |
| (*) Campos obligato | rios          | 4 | PLAN ESPECIAL | 0 - 30  | 0.6    | ø 🛍      |

Figura 11: Tarifa modificar.

#### 1.2.3. Tarifa eliminar

Para eliminar una tarifa en el listado en la columna de acciones clic sobre el botón 🛍

|                                 |               |                    |          | Código:      |               |
|---------------------------------|---------------|--------------------|----------|--------------|---------------|
| IM Daouilema                    |               |                    | Fecha El | laboración/A | ctualización: |
| Cooperativa de Ahorro y Crédito | Manual Técnie | co – Junta de Agua |          | 25-10-201    | .9            |
|                                 | Responsable:  | Versión:           |          |              |               |
|                                 | Freddy Janeta | 1.0                | Página:  | 12 de:       | 51            |

Catálogo de tarifas N.-Descripción Valor Acciones Rango 1 Plan A 9 - 20 1.25 Û 1 2 Plan C 31 - 60 1.8 Û 1 3 Plan B 21 - 30 1.6 Û PLAN ESPECIAL 4 0 - 30 0.6 Û

Figura 12: Eliminar Tarifa

Posterior se visualizará una ventana emergente para la confirmación de la acción, clic en aceptar, se eliminará la tarifa.

| (!)                              |
|----------------------------------|
| Esta seguro que desea eliminarlo |
| Aceptar Cancelar                 |

Figura 13: Confirmación para eliminar tarifa

#### 1.3. Segmento

En esta sesión podrá ingresar las categorías por las cuales puede una persona ingresar a la junta. Para poder acceder se dirige al menú lateral izquierdo clic en junta y clic en Segmento como se muestra en la figura 14.

| A Daquilema                     |               |                    | Fecha E | Código:<br>laboración/A<br>25-10-20: | :<br>Actualización:<br>19 |
|---------------------------------|---------------|--------------------|---------|--------------------------------------|---------------------------|
| Cooperativa de Ahorro y Credito | Manual Técnie | co – Junta de Agua |         |                                      | -                         |
|                                 | Responsable:  | Versión:           |         |                                      |                           |
|                                 | Freddy Janeta | 1.0                | Página: | 13 de:                               | 51                        |
|                                 |               |                    | I       |                                      |                           |
|                                 | <b>#</b> 1    | nicio              |         |                                      |                           |
|                                 | <b>(</b> ) 1  | ransacción         |         |                                      |                           |
|                                 |               |                    |         |                                      |                           |

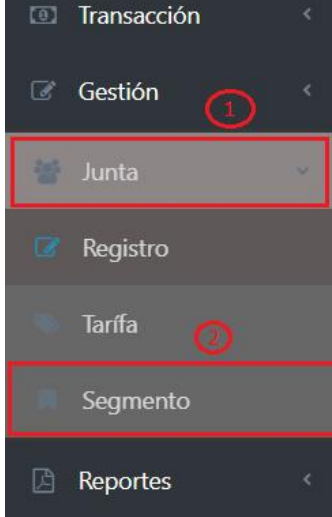

Figura 14: Ingreso Sesión de tarifas

A continuación, se visualizará la siguiente interfaz como la figura 15. Esta interfaz está dividida en dos sesiones: una de la lista de segmentos y la otra de gestión de las mismas

| igreso de segmento             | Segmento |                 |       |          |
|--------------------------------|----------|-----------------|-------|----------|
| Descripción *                  | N        | Descripción     | Valor | Acciones |
| Descripción de la nueva tarifa |          |                 |       |          |
| Valor *                        |          | Herencia        | 300   | 1        |
| Descripción del valor          | 2        | Incredulos      | 600   | e 🖞      |
| (*) Campos obligatorios        | 3        | Lucro Empresa   | 700   |          |
| Guardar                        |          |                 |       |          |
|                                | 4        | Apoyo Social    | 150   | e 🗊      |
|                                | 5        | Ninguno         | 0     |          |
|                                | 1 10     |                 |       | œ Ш      |
|                                | 6        | Hijo de usuario | 360   | <i>i</i> |
|                                |          |                 |       |          |

Figura 15: Interfaz de las segmentos

## 1.3.1. Segmento Registrar

Para registrar una categoría de ingreso, utilizamos el formulario de la parte izquierda, en la cual ingresamos todos los campos que nos pide una breve descripción de ingreso, y el costo del mismo. Y clic en el botón guardar.

|                                 |                           |                    |         | Códi       | go:              |
|---------------------------------|---------------------------|--------------------|---------|------------|------------------|
| IA Daouilema                    |                           |                    | Fecha E | laboraciór | n/Actualización: |
| Cooperativa de Ahorro y Crédito | Manual Técnie             | co – Junta de Agua |         | 25-10-2    | 2019             |
|                                 | Responsable:              | Versión:           |         |            |                  |
|                                 | Freddy Janeta             | 1.0                | Página: | 14 de      | 2: 51            |
|                                 | Ingreso de<br>Descripción | e segmento         |         |            |                  |

| - ang a ta noo |  |
|----------------|--|
|                |  |
|                |  |
| Guardar        |  |

Descripción de la nueva tarifa

Descripción del valor

Valor \*

Figura 16: Formulario Ingreso de categoría ingreso

## 1.3.2. Segmento Modificar

Para modificar la información de una categoría de ingreso nos dirigimos a la lista de segmentos

seleccionamos la cual queremos editar y en la columna Acciones, clic sobre el botón 🖋 y en la sesión izquierda que es el formulario se cargara todos los datos, cuando se cambie los datos necesarios clic en el botón modificar

| Ingreso de segmento     | Segmento  |                 |       |            |
|-------------------------|-----------|-----------------|-------|------------|
| Descripción *           | N         | Descripción     | Valor | Acciones   |
| Valor *                 | <b></b> 1 | Herencia        | 300   | 1/         |
| 300                     | 2         | Incredulos      | 600   | e 🖻        |
| (*) Campos obligatorios | 3         | Lucro Empresa   | 700   | e 🗉        |
| 3 Modificar Cancelar    | 4         | Apoyo Social    | 150   | <b>/</b>   |
| a                       | 5         | Ninguno         | 0     | Ø 🗓        |
|                         | 6         | Hijo de usuario | 360   | / <b>D</b> |
|                         |           |                 |       |            |

Figura 17: Tarifa modificar.

## 1.3.3. Segmento Eliminar

Para eliminar una categoría de ingreso se debe ir al listado de los segmentos, en la columna de acciones clic sobre el botón

|                                 |               |                         |            |         | Código:         |             |
|---------------------------------|---------------|-------------------------|------------|---------|-----------------|-------------|
| Daquilema                       |               |                         |            | Fecha E | laboración/Actu | ualización: |
| Cooperativa de Ahorro y Crédito | Manual Técr   | nico – Jun <sup>-</sup> | ta de Agua |         | 25-10-2019      |             |
|                                 | Responsable:  |                         | Versión:   |         |                 |             |
|                                 | Freddy Janeta |                         | 1.0        | Página: | 15 de: 5        | 51          |
|                                 | Segmento      |                         |            |         |                 |             |
|                                 | N Des         | cripción Valor          | Acciones   |         |                 |             |
|                                 | 1 H           | erencia 300             | 1 2 0      |         |                 |             |
|                                 | 2 Inc         | redulos 600             |            |         |                 |             |
|                                 | 3 Lucro       | Empresa 700             | e 🖻        |         |                 |             |
|                                 | 4 Apc         | yo Social 150           | <b>e</b>   |         |                 |             |
|                                 | 5 N           | nguno 0                 | e 🖻        |         |                 |             |
|                                 | 6 Hijo        | de usuario 360          | e 🖻        |         |                 |             |

Figura 18: Eliminar Tarifa

Posterior se visualizará una ventana emergente para la confirmación de la acción como la **figura 19**, clic en aceptar, se eliminará la tarifa.

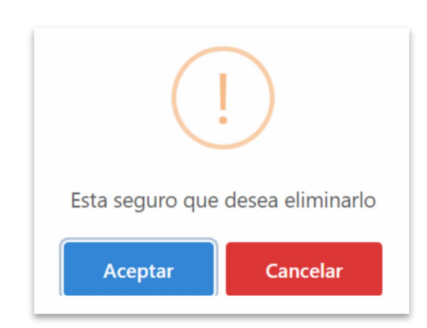

Figura 19: Confirmación de la eliminación

## 2. MÓDULO GESTIÓN

Este módulo se encuentra dividido en 3 sesiones las cuales son: gestión de los datos del usuario de la junta, medidor, y las sanciones. Este módulo lo ubicamos en el menú lateral izquierdo como se visualiza en la **Figura 20**.

| * | Inicio      |   |
|---|-------------|---|
| 0 | Transacción | < |
| ľ | Gestión     | < |
| * | Junta       | < |
| ß | Reportes    | < |

Figura 20: Módulo de Gestión

|                                 |               |                    |          | Código:                   |
|---------------------------------|---------------|--------------------|----------|---------------------------|
| Al Daouilema                    |               |                    | Fecha El | laboración/Actualización: |
| Cooperativa de Ahorro y Crédito | Manual Técnio | co – Junta de Agua |          | 25-10-2019                |
|                                 | Responsable:  | Versión:           |          |                           |
|                                 | Freddy Janeta | 1.0                | Página:  | 16 de: 51                 |

## 2.1. Usuario Junta

Para acceder a esta sesión nos ubicamos en el menú lateral izquierdo clic sobre **Gestión**, se desplegará los submenús y clic en la opción de **Usuario Junta**.

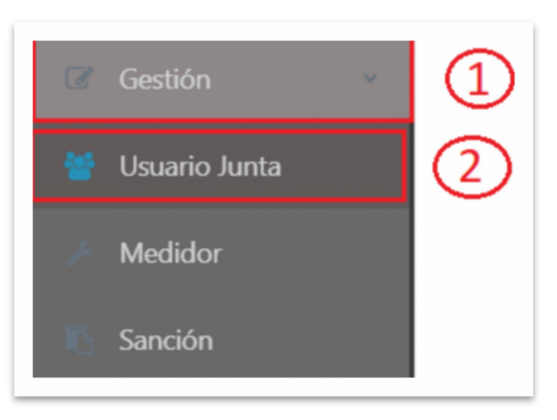

Figura 21: Ingreso a usuario Junta

Posterior a realizar los pasos anteriores se visualizará la siguiente interfaz.

| Nuevo I | Registro (1)   | Ingrese la búsqueda / cédula / nombres / apellidos | 5 • 3                                | $\mathbf{O}$ |          |
|---------|----------------|----------------------------------------------------|--------------------------------------|--------------|----------|
| N       | Identificación | Nombres/Apellidos                                  | Dirección                            | Ubicación    | Acciones |
| 1       | 0605123744     | Aucancela Minta Nelly Janeth                       | Jaime roldos aguilera - Pedro franco | ESPOCH       | ۰ / ۵    |
| 2       | 0604510602     | Aucancela Minta Jessica Marisol                    | Jaime Roldos Aguilera - Pedro Franco | ESPOCH       | • / 🛍    |
| 3       | 0605541853     | CAJO PATRICIA                                      | BARRIO LA INMACULADA - VIA LICTO     | VIA LICTO    | • / •    |
| 4       | 0604373555     | Hipo Morocho Kleber Eduardo                        | via panadero - otra calle            | Obraje       | · · · ·  |
| 5       | 0603946385     | Orozco Nuñez Cristian Andres                       | GARCIA MORENO - FRANCISCO CAJO       | CENTRO       | • / •    |

Figura 22: Listado de Usuarios Junta

En la figura 22 se tiene algunas funcionalidades las cuales son las siguientes:

1. Botón para el registro de un nuevo usuario para la junta.

**2.** Caja de texto para la búsqueda de registros en la cual se puede buscar por número de cedula, nombres y/o apellido y enter para generar la búsqueda del registro.

3. lista de selección para visualizar la cantidad de registros.

**4**. Indicador de paginación, en la cual se puede navegar para visualizar los diferentes registros.

|                                 |               |                    |         | Código:                   |
|---------------------------------|---------------|--------------------|---------|---------------------------|
| Al Daouilema                    |               |                    | Fecha E | laboración/Actualización: |
| Cooperativa de Ahorro y Crédito | Manual Técnio | co – Junta de Agua |         | 25-10-2019                |
|                                 | Responsable:  | Versión:           |         |                           |
|                                 | Freddy Janeta | 1.0                | Página: | 17 de: 51                 |

## 2.1.1. Usuario Junta Registrar

Para que una persona sea usuaria de la junta se debe registrar los datos que le correspondan. Para acceder hacemos clic en el botón de nuevo usuario como se lo indica en la Figura 22.

| Cédula *                       |        |             |     | E-mail       |              |                                     |      |
|--------------------------------|--------|-------------|-----|--------------|--------------|-------------------------------------|------|
| Ingrese la cédula de identidad |        |             |     | Ingrese el E | -mail        |                                     |      |
| Nombres *                      |        |             |     | Apellidos *  |              |                                     |      |
| Ingrese nombres completos      |        |             |     | Ingrese Ap   | ellidos Pate | rno -Materno                        |      |
| Calle Principal                |        |             |     | Calle secund | aria         |                                     |      |
| Ingrese calle principal        |        | 0           |     | Ingrese call | e secundar   | ia                                  |      |
| Estado Civil *                 | Sexo * | 8           | _   | Fecha de Na  | imiento * (  | 9 Tipo de Persona *                 | _ /  |
|                                |        |             | *   | dd/mm/aai    | 18           |                                     | × (  |
| Teléfono /Domicilio            |        |             |     | Celular      | vímoro do r  | solular                             |      |
|                                |        | Daie *      | 6   |              | umero de t   | Provincia *                         | (15) |
|                                | •      | Fais        | CI. | <u>ب</u>     | Ŧ            | FIOVINCIA                           |      |
| Cantón *                       |        | Parroquia * |     | 17           |              | Referencia *                        |      |
| >                              | v      |             |     |              | Ŧ            | Ingrese la referencia que perteneco | e    |
|                                |        |             |     |              |              |                                     |      |
| ) Campos obligatorios          |        |             |     |              |              |                                     |      |

Figura 23 Registro datos de la persona

Los campos del formulario de la figura 23 se describe a continuación:

- 1. Campo de texto de tipo numérico, se debe ingresar el número de cédula de la persona, debe contener por obligación 10 dígitos, y una cédula valida (\*).
- **2.** Campo para el registro de correo electrónico en caso que se ingrese debe ser un email valido.
- 3. Campo de texto para el ingreso de los nombres de la persona (\*).
- 4. Campo de texto para el registro de los apellidos de la persona (\*)
- 5. Campo de texto para registrar la dirección de la calle principal si en caso que posee.
- 6. Campo para él registro de la calle secundaria donde reside actualmente.
- 7. Campo de selección del estado civil de la persona (\*).
- 8. Selección del sexo de la persona (\*)
- 9. Ingreso de la fecha de nacimiento de la persona (\*).
- 10. Selección del tipo de persona a la cual estemos registrando (natural/jurídica) (\*).
- **11.** Campo numérico para el registro de teléfono del domicilio.

|                                 |               |                    |         | Código:                   |
|---------------------------------|---------------|--------------------|---------|---------------------------|
| IM Daouilema                    |               |                    | Fecha E | laboración/Actualización: |
| Cooperativa de Ahorro y Crédito | Manual Técnie | co – Junta de Agua |         | 25-10-2019                |
|                                 | Responsable:  | Versión:           |         |                           |
|                                 | Freddy Janeta | 1.0                | Página: | 18 de: 51                 |

- **12.** Campo numérico para el ingreso del número de celular de la persona.
- **13.** Campo de selección del tipo de ingreso que se realizar, aquí se lista la segmentación de los datos registrados en el apartado **1.3** (\*).
- **14.** Campo de selección del país donde se encuentra radicado, si se selecciona este campo se llenará con las provincias que cuente. (\*)
- **15.** Campo de selección de la provincia, de acuerdo a esta selección se listará los cantones que posee (\*).
- **16.** Campo de selección del cantón de residencia, de acuerdo a esta selección se listará las parroquias que tiene (\*).
- 17. Campo de selección de la parroquia en la cual está residiendo la persona actualmente (\*).
- 18. Campo de texto para la referencia del domicilio Ej. A dos cuadras de la gasolinera (\*).
- **19.** Botón para almacenar la información registrada en el formulario en la base de datos.

(\*) son campos que necesariamente deben ser ingresados para el registro caso contrario el sistema no se permitirá el ingreso.

Cuando estemos seguros de los datos ingresados hacemos clic en el botón Guardar, en caso que falta de llenar algunos campos, el sistema emitirá un mensaje en la parte superior derecha de color rojo como la **figura 24.** 

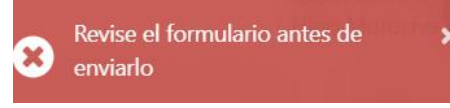

Figura 24: Mensaje cuando falta llenar los campos obligatorios

Posterior a eso los campos obligatorios no llenados del formulario se pintará de color rojo de igual forma cuando se haya ingresado los datos erróneos como se muestra la **figura 25.** 

|                                                                |               |          |            | Código:        |            |  |  |
|----------------------------------------------------------------|---------------|----------|------------|----------------|------------|--|--|
| N Daquilema                                                    |               |          | Fecha Elal | boración/Actua | alización: |  |  |
| Cooperativa de Ahorro y Crédito Manual Técnico – Junta de Agua |               |          |            | 25-10-2019     |            |  |  |
|                                                                | Responsable:  | Versión: |            |                |            |  |  |
|                                                                | Freddy Janeta | 1.0      | Página:    | 19 de: 51      | L          |  |  |
|                                                                |               |          |            |                |            |  |  |

| Cédula *                                 |                    | E-mail                         |               |                               |   |
|------------------------------------------|--------------------|--------------------------------|---------------|-------------------------------|---|
| Ingrese la cédula de identidad           | ×                  | Ingrese el E-mail              |               |                               |   |
| Ingresé la cédula                        |                    |                                |               |                               |   |
| Nombres *                                |                    | Apellidos *                    |               |                               |   |
| Ingrese nombres completos                | ×                  | Ingrese Apellidos Pater        | no -Materno   |                               | × |
| ngrese el nombre                         |                    | Ingresé el apellido            |               |                               |   |
| Calle Principal                          |                    | Calle secundaria               |               |                               |   |
| Ingrese calle principal                  |                    | Ingrese calle secundaria       | a             |                               |   |
| Estado Civil * Sexo *                    |                    | Fecha de Nacimiento *          |               | Tipo de Persona *             |   |
| ×                                        | ×                  | dd/mm/aaaa                     | ×             |                               | × |
| Seleccione el estado civil Seleccione un | 1 Sexo             | Ingresé la fecha de Nacimiento |               | Seleccione un tipo de persona |   |
| Teléfono /Domicilio                      |                    | Celular                        |               |                               |   |
| Ingrese el número telefónico             |                    | Ingrese el número de co        | elular        |                               |   |
| Tipo de Ingreso *                        | País *             |                                | Provincia *   | •                             |   |
| Xv                                       |                    | ×                              |               |                               | × |
| Seleccione un tipo de ingreso            | Seleccione un país |                                | Seleccione ur | na provincia                  |   |
| Cantón *                                 | Parroquia *        |                                | Referencia    | *                             |   |
| ~                                        |                    | **                             | Ingroso       | a referencia que perteneco    | × |

Figura 25: Formulario de personas con errores al enviar

Ingresamos nuevamente la información correcta y clic en el botón guardar cuando no se tenga problemas se visualizará el mensaje de color verde como la Figura 26 en la parte superior derecha, posterior se re-direccionará a la lista de los usuarios del sistema como de la **Figura 22** 

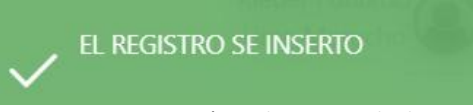

Figura 26: Mensaje éxito de registro de datos

#### 2.2.2. Usuario Junta Modificar

Para modificar los datos del usuario de la junta nos ubicamos en el listado de los datos del usuario de la junta, en la caja de texto de búsqueda se ingresa el nombre, apellido o número de cedula de la persona que se desea editar los datos y enter (1). Se realizará una búsqueda y se mostrará una interfaz como la **figura 27** 

| icio / Person | egistro                    |                   |           | Mostrar 15 • Registros         |          |
|---------------|----------------------------|-------------------|-----------|--------------------------------|----------|
| N             | Identificación             | Nombres/Apellidos | Dirección | Ubicación                      | Acciones |
| 1             | -                          | HIPO EDUARDO      | -         | A 4 CUADRAS DEL PARQUE CENTRAL | • / 1    |
| Mostrando d   | esde 1 al 1 de 1 elementos |                   |           | Anterior 1 Siguiente           | 2        |

Figura 27: Búsqueda de los datos de una persona

|                                 |               |                    |         | Có       | digo:  |               |
|---------------------------------|---------------|--------------------|---------|----------|--------|---------------|
| 🛯 🗛 Daouilema                   |               |                    | Fecha E | laboraci | ión/Ac | ctualización: |
| Cooperativa de Ahorro y Crédito | Manual Técnie | co – Junta de Agua |         | 25-10    | 0-201  | 9             |
|                                 | Responsable:  | Versión:           |         |          |        |               |
|                                 | Freddy Janeta | 1.0                | Página: | 20       | de:    | 51            |

En la lista de datos que se tiene nos ubicamos en la columna de acciones y seleccionamos el botón intermedio 🖍 la cual nos llevara a la interfaz como se visualiza en la **figura 28**, el mismo de registrar los datos con la diferencia que en esta ocasión se cargara con todos los datos ingresados

| Datos Personales        |   |           |             |    |                          |   |                                |
|-------------------------|---|-----------|-------------|----|--------------------------|---|--------------------------------|
| Cédula *                |   |           |             |    | E-mail                   |   |                                |
|                         |   |           |             |    | Ingrese el E-mail        |   |                                |
| Nombres *               |   |           |             |    | Apellidos *              |   |                                |
| EDUARDO                 |   |           |             |    | HIPO                     |   |                                |
| Calle Principal         |   |           |             |    | Calle secundaria         |   |                                |
| Ingrese calle principal |   |           |             |    | Ingrese calle secundaria |   |                                |
| Estado Civil *          |   | Sexo *    |             |    | Fecha de Nacimiento *    |   | Tipo de Persona *              |
|                         | * | Masculino |             |    | 11/02/1997               |   | •                              |
| Teléfono /Domicilio     |   |           |             |    | Celular                  |   |                                |
|                         |   |           |             |    |                          |   |                                |
| Tipo de Ingreso *       |   |           | País *      |    |                          |   | Provincia *                    |
| Hijo de usuario         |   | ×         | ECUADOR     |    |                          | ٣ | CHIMBORAZO *                   |
| Cantón *                |   |           | Parroquia * |    |                          |   | Referencia *                   |
| RIOBAMBA                |   | Ŧ         | YARUQUIES   |    |                          |   | A 4 CUADRAS DEL PARQUE CENTRAL |
|                         |   |           |             |    |                          |   |                                |
| *) Campos obligatorios  |   |           |             |    |                          |   |                                |
|                         |   |           |             |    |                          |   |                                |
|                         |   |           |             | Mo | dificar                  |   |                                |

Figura 28: Formulario Modificación datos del usuario Junta

Posterior a cambiar los datos, clic sobre el botón Modificar en cualquiera de los casos si se modificó o fallo se visualizará un mensaje en la parte superior derecha, por éxito de color verde y re direccionara a la lista de los usuarios y si es error permanecerá en la misma página del formulario indicando el error que ocurrió.

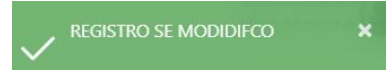

Figura 29: Mensaje por éxito de Modificación

## 2.2.3. Usuario Junta Eliminar

Para proceder a eliminar un registro se sigue el primer paso igual a buscar el registro, posterior en la columna de acciones clic sobre el botón in como se muestra en la **figura 30** 

| io / Person | a / Registro               |                                     |           | Martrar 15 y Pagistor          |                |
|-------------|----------------------------|-------------------------------------|-----------|--------------------------------|----------------|
| N           | Identificación             | Nombres/Apellidos                   | Dirección | Ubicación                      | Acciones       |
| 1           |                            | HIPO EDUARDO                        | -         | A 4 CUADRAS DEL PARQUE CENTRAL | · / <b>1</b> 2 |
| Mostrando d | esde 1 al 1 de 1 elementos | ~ ~ ~ ~ ~ ~ ~ ~ ~ ~ ~ ~ ~ ~ ~ ~ ~ ~ |           | Anterior 1 Siguiente           | ,              |

Figura 30: Eliminación del usuario Junta

Al hacer clic en el botón i se visualizara una ventana preguntando de si estamos seguros para eliminar como la figura **31** 

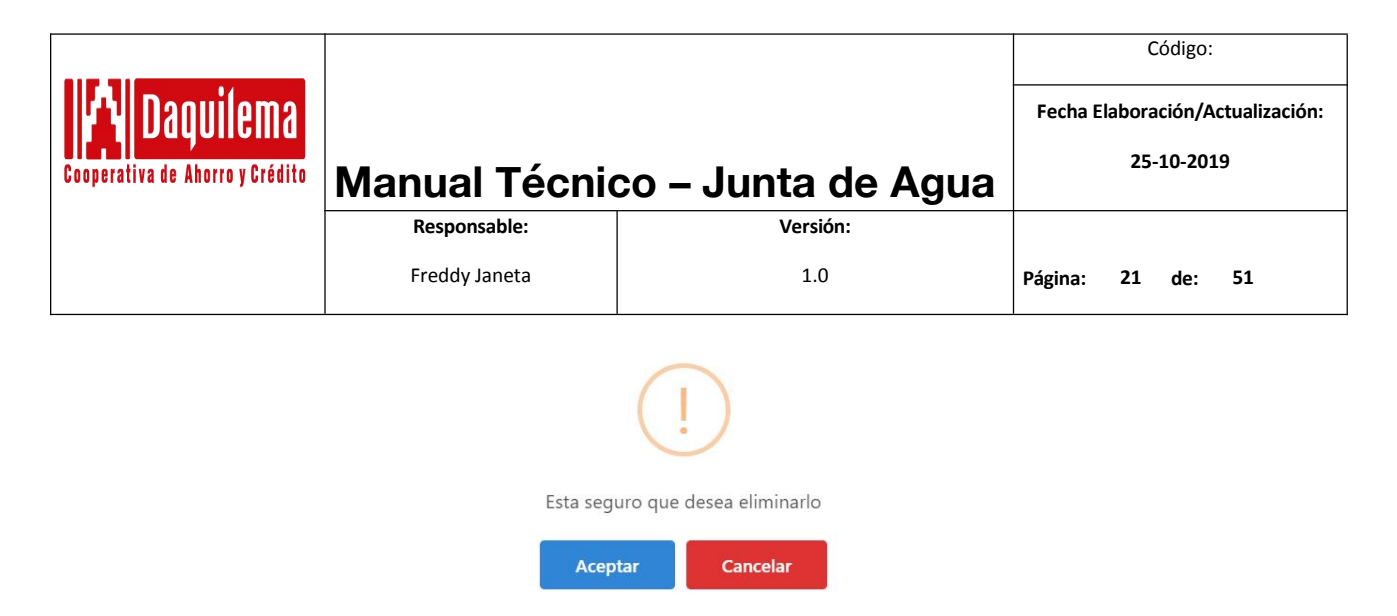

Figura 31: Confirmación para eliminar Usuario Junta

Si estamos seguros hacemos clic en aceptar lo cual ejecutara la operación y se mostrara un mensaje como la **figura 32**, si en caso que no queremos eliminar clic en el botón cancelar.

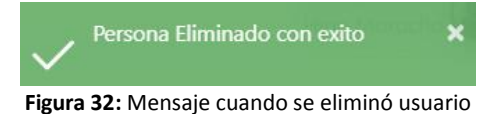

## 2.2.4. Usuario Junta Visualizar

Si en caso que no se quiere eliminar o modificar solo visualizar los datos cuanta con esa opción al igual que las funciones de modificar o eliminar se realiza una búsqueda y posterior en la columna de acciones clic sobre el botón <sup>(C)</sup> como se muestra en la **figura 33** Inicio / Persona / Pegistro

|   |                |                   |           |                                | 2017 C   |
|---|----------------|-------------------|-----------|--------------------------------|----------|
| N | Identificación | Nombres/Apellidos | Dirección | Ubicación                      | Acciones |
| 1 |                | HIPO EDUARDO      | -         | A 4 CUADRAS DEL PARQUE CENTRAL | 2 🔹 💼    |

Figura 33: Visualizar datos del usuario Junta

Al realizar los dos pasos anteriores se visualizará el formulario de registro o de modificación con todos los datos que tiene almacenado, con la diferencia que todos los campos de texto y selección están bloqueados, y en la parte Inferior no se podrá visualizar ninguno de los botones como se muestra en la **figura 34.** 

|                                 |                               |                          | Código:                                        |
|---------------------------------|-------------------------------|--------------------------|------------------------------------------------|
| Cooperativa de Ahorro y Crédito | Manual Técnic                 | o – Junta de Ag          | Fecha Elaboración/Actualización:<br>25-10-2019 |
|                                 | Responsable:                  | Versión:                 |                                                |
|                                 | Freddy Janeta                 | 1.0                      | Página: 22 de: 51                              |
|                                 | 1                             |                          |                                                |
| Datos Personales                |                               | E-mail                   |                                                |
| 0604373548                      |                               | Ingrese el E-mail        |                                                |
| Nombres *                       |                               | Apellidos *              |                                                |
| EDUARDO                         |                               | HIPO                     |                                                |
| Calle Principal                 |                               | Calle secundaria         |                                                |
| Ingrese calle principal         |                               | Ingrese calle secundaria |                                                |
| Estado Civil *                  | Sexo *                        | Fecha de Nacimiento *    | Tipo de Persona *                              |
| Soltero / a                     | <ul> <li>Masculino</li> </ul> | ▼ 11/02/1997             | Natural                                        |
| Teléfono /Domicilio             |                               | Celular                  |                                                |
| Tipo de Ingreso *               | País *                        | Provin                   | ncia *                                         |
| Hijo de usuario                 | ▼ ECUADOR                     | ▼ CHI                    | IMBORAZO *                                     |
| Cantón *                        | Parroquia *                   | Refere                   | encia *                                        |
| RIOBAMBA                        | ▼ YARUQUIES                   | ▼ A4                     | CUADRAS DEL PARQUE CENTRAL                     |

Figura 34: Visualizar datos Junta

## 2.2. Medidor

Para el ingreso a esta sesión se dirige al menú lateral izquierdo clic en gestión y clic en medidor como se muestra la figura 35.

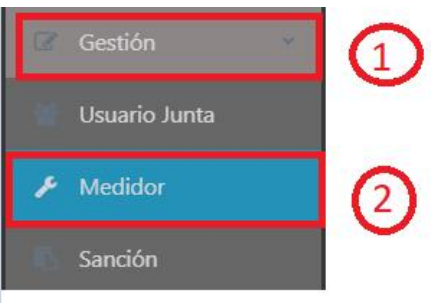

Figura 35: Ingreso sesión medidor

Posterior al realizar el paso anterior se podrá visualizar la lista de todas las personas que tienen un medidor como la figura 36.

| uevo Registro | Ingrese la búsque     | da / cédula / nombres / apellidos Mo | strar 5 • Registros |                   |            |
|---------------|-----------------------|--------------------------------------|---------------------|-------------------|------------|
|               | 1411                  | LISTA DE LOS MED                     | NDORES              |                   |            |
| N             | Identificación        | Nombres/Apellidos                    | Número              | Ubicación         | Acciones   |
| 1             | 0604510602            | Jessica Marisol Aucancela Minta      | CAJO001             | -                 | • / 0      |
| 2             | 0604510602            | Jessica Marisol Aucancela Minta      | CAJO005             | -                 | • / 1      |
| 3             | 0605123744            | Nelly Janeth Aucancela Minta         | MED33               |                   | · / û      |
| 4             | 0605541853            | PATRICIA CAJO                        | CAJO003             | -                 | · / û      |
| 5             | 0605541853            | PATRICIA CAJO                        | CAJO004             |                   | · / ů      |
| trando desde  | 1 al 5 de 6 elementos |                                      |                     | Antonio 1 2 Cinci | <b>(4)</b> |

|                                 |               |                    |         | Códi       | go:   |             |
|---------------------------------|---------------|--------------------|---------|------------|-------|-------------|
| Nanuilema                       |               |                    | Fecha E | laboraciór | n/Act | ualización: |
| Cooperativa de Ahorro y Crédito | Manual Técnie | co – Junta de Agua |         | 25-10-3    | 2019  |             |
|                                 | Responsable:  | Versión:           |         |            |       |             |
|                                 | Freddy Janeta | 1.0                | Página: | 23 de      | e:    | 51          |

Figura 36: Lista de los usuarios con medidores

En la figura 36 se puede visualizar que se tiene algunas funcionalidades, el número **1**, botón para el ingreso de un nuevo medidor y asignarlo a un usuario, **2** campo de texto de búsqueda en la cual se puede ingresar el nombre de la persona, apellido, número de medidor o la cédula, la opción **3** para visualizar la cantidad de registro por página y la opción **4** para la navegación de la lista de medidores.

## 2.2.1. Medidor Registrar

Para poder registrar un nuevo medidor como se explicó en la **figura 36** clic sobre el botón nuevo registro y se visualizara una interfaz como la **figura 3.** 

| Inicio / Medidor / Registro      |          |                 |                                      |                |                 |
|----------------------------------|----------|-----------------|--------------------------------------|----------------|-----------------|
| Ingrese el número de cér         | dula     |                 | Consulta                             | ar (2)         |                 |
| Cédula                           |          |                 | Nombres y Apellidos                  |                |                 |
| 3 Ingrese la cédula de identidad |          |                 | Ingrese nombres y apellidos completo | os             | (4)             |
| Estado del Medidor *             |          |                 | Número de Medidor *                  |                |                 |
| 5                                |          | ×               | Ingrese el número del medidor        |                | 6               |
| Latitud                          |          | Longitud        | 8                                    |                | Mapa Seleccione |
| Ingrese la latitud               |          | Ingrese la long | gitud                                |                |                 |
| Provincia *                      | Cantón * | D               | Parroquia * 12                       | Referencia *   | 13              |
| 10                               | Ŧ        | ×               |                                      | Ingrese la ref | erencia         |
| Calle Principal                  |          |                 | Calle Secundaria                     | 15             |                 |
| 14 Ingrese calle principal       |          |                 | Ingrese calle secundaria             | Ŭ              |                 |
| (*) Campos obligatorios          |          |                 |                                      |                |                 |
|                                  |          |                 |                                      |                |                 |
|                                  |          |                 | rdar 16                              |                |                 |
|                                  |          |                 |                                      |                |                 |

Figura 37: Formulario de ingreso datos Medidor

En la **figura 37** se puede visualizar los datos que se debe ingresar. Para lo cual se describe lo siguiente.

- 1. Campo de texto para el ingreso de la cedula de identidad del usuario de la junta.
- 2. Botón para realizar la búsqueda del usuario por número de cedula.
- **3.** Campo de texto bloqueado, para el numero de cedula del usuario buscado.
- **4.** Campo de texto bloqueado donde se visualiza los nombres del usuario buscado.
- 5. Campo de selección para ingresar el estado del medidor en la que se encuentra.
- **6.** Campo de texto alfa numérico en la cual se debe ingresar el número del medidor que se le asignará al usuario.
- 7. Registrar la latitud en donde se colocará el medidor
- 8. Campo de texto para ingresar longitud.
- **9.** Botón para seleccionar la ubicación exacta en donde se colocará el medidor mediante la utilización del google maps.
- **10.** Campo de selección de la ubicación de la provincia.
- **11.** Campo de selección del cantón de acuerdo a la provincia seleccionada.

|                                 |               |                    | Fecha F | Códia   | go:   |
|---------------------------------|---------------|--------------------|---------|---------|-------|
| Cooperativa de Ahorro y Crédito | Manual Técnio | co – Junta de Agua |         | 25-10-2 | 2019  |
|                                 | Responsable:  | Versión:           |         |         |       |
|                                 | Freddy Janeta | 1.0                | Página: | 24 de   | :: 51 |

- **12.** Campo de selección de la parroquia de acuerdo a la selección de la provincia y del cantón.
- **13.** Campo de texto para ubicar la referencia para el medidor.
- **14.** Campo de texto para ingresar en nombre de la calle principal de la ubicación del medidor.
- **15.** Campo de texto para el ingreso de la calle secundaria de la ubicación del medidor.
- 16. Botón para el almacenamiento de datos ingresados en el formulario,

**NOTA:** los campos que se encuentra con (\*) son campos obligatorios que se deben ser ingresados antes de enviarlo, caso contrario no se podrá registrar los datos.

#### Proceso:

En el campo de texto donde dice ingrese la cedula (1) por obligación debe ser de 10 dígitos y enter o clic en el botón buscar. Cuando el dato ingresado coincide con los datos de una persona ingresada se podrá visualizar a quien pertenece como se muestra en la figura 38 caso contrario se mostrará un mensaje indicado que no existe persona con esta cedula como se muestra en la figura 39.

|                      |                          | Consultar                     |                 |
|----------------------|--------------------------|-------------------------------|-----------------|
| Cédula               |                          | Nombres y Apellidos           |                 |
|                      |                          | HIPO EDUARDO                  |                 |
| Estado del Medidor * |                          | Número de Medidor *           |                 |
| Cortado / retirado   | •                        | Ingrese el número del medidor |                 |
| Latitud              | Longitud                 |                               | Mapa Seleccione |
| Ingrese la latitud   | Ingrese la longit        | ud                            |                 |
|                      | Figura 38: Formulario de | búsqueda por cédula           |                 |

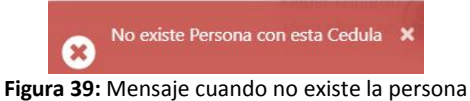

- 2. Se procede a llenar todos los campos solicitados.
- 3. Si en caso que se requiere acceder a la ubicación por google maps se hace clic en mapas y se mostrara la ubicación actual en una ventana emergente como la que se muestra en la **figura 40.**

|                                 |               |                    |         | Cć      | ódigo: |               |
|---------------------------------|---------------|--------------------|---------|---------|--------|---------------|
| IA Daouilema                    |               |                    | Fecha E | laborac | ción/A | ctualización: |
| Cooperativa de Ahorro y Crédito | Manual Técnie | co – Junta de Agua |         | 25-1    | 10-201 | 9             |
|                                 | Responsable:  | Versión:           |         |         |        |               |
|                                 | Freddy Janeta | 1.0                | Página: | 25      | de:    | 51            |

Seleccione la Ubicación del domicilio

×

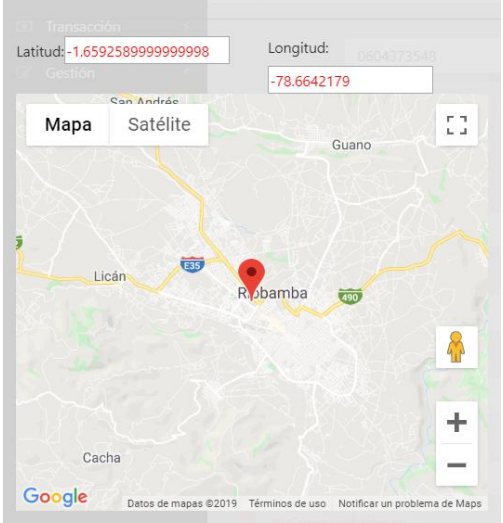

Figura 40: Selección de la geolocalización donde se ubicara el medidor

Posterior al haber elegido clic sobre el botón  $\times$  de la parte superior derecha del mapa lo cual estos datos serán ubicados en el formulario.

4. Llenamos todos los datos y clic sobre el botón guardar. Si en caso que se almacenaron se mostrara el mensaje de éxito que se modificaron los datos como se los indico en la tabla **1**.

## 2.2.2. Medidor Modificar

Para modificar los datos del medidor ingresado y asignado a la persona nos ubicamos en el listado de los medidores, en la caja de texto de búsqueda se ingresa el nombre, apellido, número de cedula o a su vez el número de medidor que se desea editar los datos y enter (1). Se realizará una búsqueda y se mostrará una interfaz como la **figura 41** 

| Inicio / Medidor / Re | egistro             | la búsqueda / cédula / nombres / apellidos Mo: | strar 5 🔻 Registros |              | a                                                                                                    |
|-----------------------|---------------------|------------------------------------------------|---------------------|--------------|----------------------------------------------------------------------------------------------------|
|                       |                     | LISTA DE LOS MED                               | IDORES              |              |                                                                                                    |
| N                     | Identificación      | Nombres/Apellidos                              | Número              | Ubicación    | Acciones                                                                                                    |
| 1                     | 0604510602          | Jessica Marisol Aucancela Minta                | CAJO001             | -            | • <u>/</u> t                                                                                                    |
| 2                     | 0604510602          | Jessica Marisol Aucancela Minta                | CAJO005             |              | <ul> <li>2)</li> <li>1 ±</li> </ul>                                                                                                    |
| 3                     | 0605123744          | Nelly Janeth Aucancela Minta                   | MED33               | -            | <ul> <li>Image: A state of the state of the</li></ul> |
| 4                     | 0605541853          | PATRICIA CAJO                                  | CAJO003             |              | <ul> <li>Image: A state of the state of the</li></ul> |
| 5                     | 0605541853          | PATRICIA CAJO                                  | CAJO004             | -            | •                                                                                                    |
| Mostrando desde 1 a   | al 5 de 6 elementos |                                                |                     | Anterior 1 2 | Siguiente                                                                                                    |

Figura 41: Búsqueda de los datos del medidor

En la lista de datos del medidor, nos ubicamos en la columna de acciones y seleccionamos el botón intermedio 🖍 la cual nos llevara a la interfaz como se visualiza en la **figura 42**, en la cual

|                                 |               |                    |         | Código                   | :                    |
|---------------------------------|---------------|--------------------|---------|--------------------------|----------------------|
| Cooperativa de Ahorro y Crédito | Manual Técnie | co – Junta de Aqua | Fecha E | laboración//<br>25-10-20 | Actualización:<br>19 |
|                                 | Responsable:  | Versión:           |         |                          |                      |
|                                 | Freddy Janeta | 1.0                | Página: | 26 de:                   | 51                   |

se mostrara todos los datos que se ingresaron anteriormente, en esta modificación no se puede modificar la asignación de la persona.

| 0007070002              |          |      |       | Aucancela Minta Jessica Marisol |   |              |                 |
|-------------------------|----------|------|-------|---------------------------------|---|--------------|-----------------|
| stado del Medidor *     |          |      |       | Número de Medidor *             |   |              |                 |
| Activo / uso            |          |      |       | CAJO001                         |   |              |                 |
| atitud                  |          | Long | gitud |                                 |   |              | Mapa Seleccione |
| 1.222                   |          | 1.   | 3333  |                                 |   |              |                 |
| Provincia *             | Cantón * |      |       | Parroquia *                     |   | Referencia * |                 |
| CHIMBORAZO              | ▼ RIOBA  | MBA  | ۲     |                                 | ۲ | VIA LICTO    |                 |
| Calle Principal         |          |      |       | Calle Secundaria                |   |              |                 |
| Ingrese calle principal |          |      |       | Ingrese calle secundaria        |   |              |                 |
| ") Campos obligatorios  |          |      |       |                                 |   |              |                 |
|                         |          |      |       |                                 |   |              |                 |
|                         |          |      | _     |                                 |   |              |                 |

Figura 42: Formulario Modificación datos del usuario Junta

Se puede realizar los cambios que sean necesarios, inclusive hasta la ubicación mediante mapa de google, clic sobre el botón Modificar, si se modificó los datos con éxito o fallo se emitirá un mensaje en la parte superior derecha, por éxito de color verde y re direccionara a la lista de los medidores y si es por error permanecerá en la misma página del formulario indicando el error que ocurrió, dichos mensajes fueron detallados en la **tabla 1**.

## 2.2.3. Medidor Eliminar

Para proceder a eliminar un registro se sigue primero se realiza la búsqueda al igual que para modificar el registro, posterior en la columna de acciones clic sobre el botón  $\hat{m}$  como se muestra en la **figura 43** 

| Inicio / Medidor / Reg | gistro           | a búsqueda / cédula / nombres / apellidos Most | ar 5 • Registros |              |                                             |
|------------------------|------------------|------------------------------------------------|------------------|--------------|---------------------------------------------|
|                        | -                | LISTA DE LOS MEDID                             | ORES             |              |                                             |
| N                      | Identificación   | Nombres/Apellidos                              | Número           | Ubicación    | Acciones                                    |
| 1                      | 0604510602       | Jessica Marisol Aucancela Minta                | CAJO001          |              | • / 11 (2)                                  |
| 2                      | 0604510602       | Jessica Marisol Aucancela Minta                | CAJO005          | -            | <ul> <li>1</li> </ul>                       |
| 3                      | 0605123744       | Nelly Janeth Aucancela Minta                   | MED33            | -            | <ul> <li>1</li> <li>1</li> <li>1</li> </ul> |
| 4                      | 0605541853       | PATRICIA CAJO                                  | CAJO003          | -            | • / 1                                       |
| 5                      | 0605541853       | PATRICIA CAJO                                  | CAJO004          |              | · / û                                       |
| Mostrando desde 1 al   | 5 de 6 elementos |                                                |                  | Anterior 1 2 | Siguiente                                   |

Figura 43: Eliminación de los datos del medidor

Al hacer clic en el botón as visualizara una ventana preguntando de si estamos seguros para eliminar, clic en aceptar se emitirá el mensaje de registro eliminado caso contrario el error correspondiente dichos mensajes se podrán visualizar en la parte superior derecha.

|                                 |               |                    |         | Código:                   |
|---------------------------------|---------------|--------------------|---------|---------------------------|
| l 🖓 Daouilema                   |               |                    | Fecha E | laboración/Actualización: |
| Cooperativa de Ahorro y Crédito | Manual Técnio | co – Junta de Agua |         | 25-10-2019                |
|                                 | Responsable:  | Versión:           |         |                           |
|                                 | Freddy Janeta | 1.0                | Página: | 27 de: 51                 |

### 2.2.4. Medidor Visualizar

Si en caso que no desea eliminar o modificar solo visualizar los datos, el sistema cuenta con esa opción al igual que las funciones de modificar o eliminar se realiza una búsqueda y posterior en la columna de acciones clic sobre el botón <a> como se muestra en la figura 44</a>

| Nuevo Registro       | 1 Ingres         | e la búsqueda / cédula / nombres / apellidos Mostrar | 2 • Registros |                |           |
|----------------------|------------------|------------------------------------------------------|---------------|----------------|-----------|
|                      |                  | LISTA DE LOS MEDIDOR                                 | RES           |                |           |
| N                    | Identificación   | Nombres/Apellidos                                    | Número        | Ubicación      | Acciones  |
| 1                    | 0604510602       | Jessica Marisol Aucancela Minta                      | CAJO001       | 101            | 2 🔹 🖍 🛍   |
| 2                    | 0604510602       | Jessica Marisol Aucancela Minta                      | CAJO005       |                | · · · ·   |
| Mostrando desde 1 al | 2 de 6 elementos |                                                      |               | Anterior 1 2 3 | Siguiente |

Figura 44: Visualizar datos del medidor

Al realizar los dos pasos anteriores se visualizará el formulario igual al de modificación de datos del medidor en la cual consta toda la información almacenada a dicho medidor, cabe mencionar que los campos de texto y selección están bloqueados, y en la parte Inferior no se podrá visualizar ninguno de los botones como se muestra en la **figura 45**.

| Cédula                  |            |                | Nombres y Apellidos             |   |              |                 |
|-------------------------|------------|----------------|---------------------------------|---|--------------|-----------------|
| 0604510602              |            |                | Aucancela Minta Jessica Marisol |   |              |                 |
| Estado del Medidor *    |            |                | Número de Medidor *             |   |              |                 |
| Activo / uso            |            | *              | CAJO005                         |   |              |                 |
| Latitud                 |            | Longitud       |                                 |   |              | Mapa Seleccione |
| Ingrese la latitud      |            | Ingrese la lon | gitud                           |   |              |                 |
| Provincia *             | Cantón *   |                | Parroquia *                     |   | Referencia * |                 |
| CHIMBORAZO              | * RIOBAMBA | ٠              | LIZARZABURU                     | ٣ | ESPOCH       |                 |
| Calle Principal         |            |                | Calle Secundaria                |   |              |                 |
| Ingrese calle principal |            |                | Ingrese calle secundaria        |   |              |                 |
| (*) Campos obligatorios |            |                |                                 |   |              |                 |

Figura 45: Formulario de visualización de datos del medidor

## 2.3. Sanciones

En esta sesión la persona podrá asignarle una sanción al usuario. Para el ingreso a esta sesión se dirige al menú lateral izquierdo clic en gestión y clic en Sanción como se muestra **la figura 46.** 

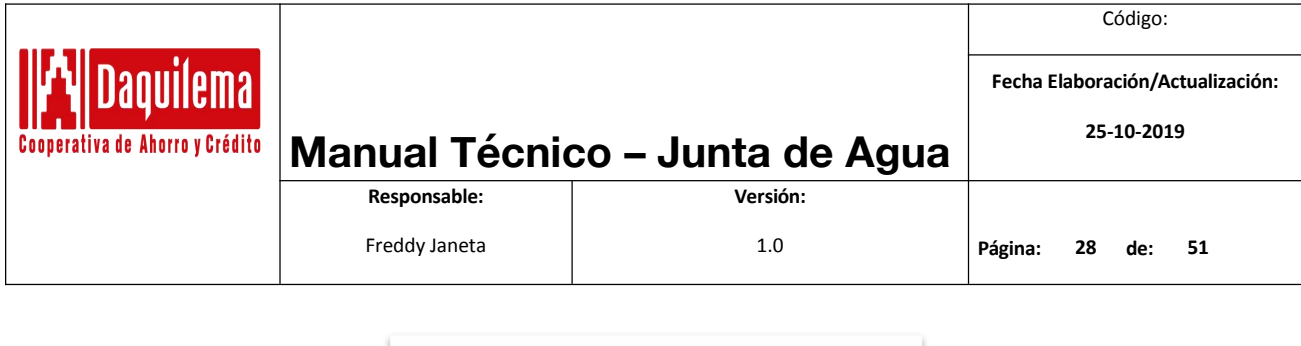

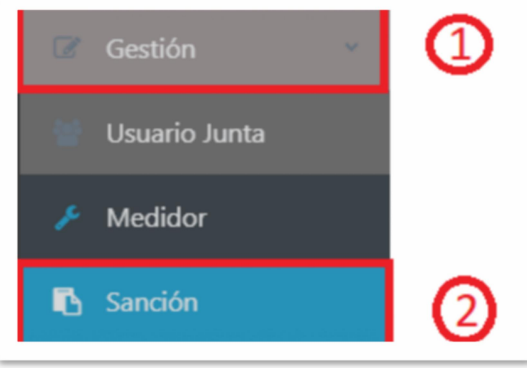

Figura 46:Ingreso sesión medidor

Posterior al realizar el paso anterior se podrá visualizar la lista de sanciones por medidor y a la persona cual pertenece como se muestra en la figura 47.

| o / Sanc | ion / Listar<br>Sanción   | Ingrese la número Medidor       |              | (Q Buscar            |            | Mostrar 2        | Registros |          |
|----------|---------------------------|---------------------------------|--------------|----------------------|------------|------------------|-----------|----------|
| (        | D                         | Nombres (Anallidos              | LISTA DE SAI | NCIONES DE LOS MEDID | ORES       | Sanción          | Valor     | Acciones |
| 1        | 0602005571                | Juan Gabriel Perez García       | MED10        | Garcia - Bolivar     | 17-10-2019 | Daños al medidor | 12.00     | • / 1    |
| 2        | 0604510602                | Jessica Marisol Aucancela Minta | CAJO001      | -                    | 17-10-2019 | FALTO A LA MINGA | 100.00    | • / •    |
| strando  | desde 1 al 2 de 6 element | tos                             |              |                      |            | Anterior 1 2 3   | Siguiente | 6        |

Figura 47: Lista de sanciones por medidores

En la figura 36 se puede visualizar que se tiene algunas funcionalidades, el número **1**, botón para el ingreso de una nueva sanción para el medidor, **2** campo de texto de búsqueda en la cual se debe ingresar el número del medidor, la opción 3 para el botón de generar la búsqueda, la opción **4** para visualizar la cantidad de registro por página y la opción **4** navegación de la lista de sanciones.

## 2.3.1. Sanción Registrar

Para poder registrar una nueva sanción como se explicó en la **figura 47** clic sobre el botón nuevo registro y se visualizara una interfaz como la **figura 48.** 

| Daquilema<br>ativa de Ahorro y Crédito                                                                                                    | Manual Técnico                                                          | o – Junta de Ag                                                           | jua | Fecha E | (<br>ilabora)<br>25- | Código:<br>ación/A<br>-10-201 | ctualiza<br>19 | ciór |
|----------------------------------------------------------------------------------------------------|-------------------------------------------------------------------------|---------------------------------------------------------------------------|-----|---------|----------------------|-------------------------------|----------------|------|
|                                                                                                    | Responsable:                                                            | Versión:                                                                  |     |         |                      |                               |                |      |
|                                                                                                    | Freddy Janeta                                                           | 1.0                                                                       |     | Página: | 29                   | de:                           | 51             |      |
| Inicio / Sancion / Registro                                                                                                    |                                                                         |                                                                           |     |         |                      |                               |                |      |
| Inicio / Sancion / Registro                                                                                                    | o de medidor                                                            | Consultar                                                                 | 2   |         |                      |                               |                |      |
| Inicio / Sancion / Registro<br>Ingrese el número<br>Número de Medidor                                                                                   | o de medidor                                                            | Consultar<br>Nombres y Apellidos                                          | 2   |         |                      |                               |                |      |
| Inicio / Sancion / Registro<br>Ingrese el número<br>Número de Medidor<br>Número medidor                                                                 | o de medidor<br>Cédula<br>Cédula de identidad                           | Consultar<br>Nombres y Apellidos<br>Ingrese nombres y apellidos completos | 2   |         |                      |                               |                |      |
| Inicio / Sancion / Registro<br>Ingrese el número<br>Número de Medidor<br>Número medidor<br>Fecha                                                        | o de medidor<br>Cédula<br>Cédula de identidad<br>Costo                  | Consultar<br>Nombres y Apellidos<br>Ingrese nombres y apellidos completos | 2   |         |                      |                               |                |      |
| Inicio / Sancion / Registro<br>Ingrese el número<br>Número de Medidor<br>Número medidor<br>Fecha<br>dd/mm/aaaa                                          | o de medidor<br>Cédula<br>Cédula de identidad<br>Costo<br>Ingrese Costo | Consultar<br>Nombres y Apellidos<br>Ingrese nombres y apellidos completos | 2   |         |                      |                               |                |      |
| Inicio / Sancion / Registro<br>Ingrese el número<br>Número de Medidor<br>Número medidor<br>Fecha<br>dd/mm/aaaa<br>Descripción                           | o de medidor<br>Cédula<br>Cédula de identidad<br>Costo<br>Ingrese Costo | Consultar<br>Nombres y Apellidos<br>Ingrese nombres y apellidos completos | 2   |         |                      |                               |                |      |
| Inicio / Sancion / Registro<br>Ingrese el número<br>Número de Medidor<br>Número medidor<br>Fecha<br>dd/mm/aaaa<br>Descripción<br>Ingrese la observación | o de medidor<br>Cédula<br>Cédula de identidad<br>Costo<br>Ingrese Costo | Consultar<br>Nombres y Apellidos<br>Ingrese nombres y apellidos completos | 2   |         |                      |                               |                |      |

Figura 48: Formulario del registro de una nueva sanción

En la **figura 48** se puede que el formulario de registro se encuentra bloqueado, para lo cual se debe generar una búsqueda con el número del medidor, en caso que exista se visualizara en el formulario los datos de la persona a la cual pertenece y su respectivo número de cedula, en caso que no exista emitirá un mensaje correspondiente como la **figura a 11** de la **tabla 1**. En caso que exista el número de medidor se deshabilitara todos los formularios y se visualizara como se muestra en la **figura 49** 

| lúmero de Medidor      | Cédula        | Nombres y Apellidos          |  |
|------------------------|---------------|------------------------------|--|
| MED33                  |               | Aucancela Minta Nelly Janeth |  |
| echa*                  | Costo *       |                              |  |
| dd/mm/aaaa             | Ingrese Costo |                              |  |
| escripción *           |               | 3                            |  |
| Ingrese la observación |               |                              |  |
|                        |               |                              |  |

Figura 49: Formulario de sanciones asignados a un medidor

En la figura 49 se puede observar ya el formulario con los campos deshabilitados, cada uno de ellos se describe a continuación:

- **1.** Campo de fecha en la cual se debe asignar la fecha en la cual se comedio la sanción.
- 2. Campo de tipo numérico en la cual se debe asignar el costo de la sanción que debe para el usuario.
- 3. Caja de texto en la cual debe ingresar cual es la sanción que cometió la persona.
- **4.** Botón para enviar la información ingresada en el formulario, los mismos que serán almacenados por el sistema.

**NOTA:** los campos que se encuentra con (\*) son campos obligatorios que se deben ser ingresados antes de enviarlo, caso contrario no se podrá registrar los datos.

|                                 |               |                    |         | C      | ódigo: |               |
|---------------------------------|---------------|--------------------|---------|--------|--------|---------------|
| <b>Nanuilema</b>                |               |                    | Fecha E | labora | ción/A | ctualización: |
| Cooperativa de Ahorro y Crédito | Manual Técnie | co – Junta de Agua |         | 25-    | 10-201 | .9            |
|                                 | Responsable:  | Versión:           |         |        |        |               |
|                                 | Freddy Janeta | 1.0                | Página: | 30     | de:    | 51            |

Cuando se haya terminado de llenar el formulario con los datos correctos, clic sobre el botón guardar, el sistema por éxito emitirá un mensaje de color verde como la **figura a 3** y se re direccionará al listado de sanciones como de la **figura 47**.

## 2.3.2. Sanción Modificar

Para modificar los datos del medidor ingresado y asignado a la persona nos ubicamos en el listado de las sanciones, en la caja de texto de búsqueda se ingresa el número de medidor para buscar la sanción correspondiente y enter **(1) caso** contrario clic sobre el botón de Buscar **(2)**. Se realizará una búsqueda y se mostrará una interfaz como la **figura 41** 

| icio / Sanc    | ion / Listar<br>Sanción    | 1<br>Ingrese la número Medidor  |              | 2<br>Q. Buscar       |            | Mostrar 2        | <ul> <li>Registros</li> </ul> |          |
|----------------|----------------------------|---------------------------------|--------------|----------------------|------------|------------------|-------------------------------|----------|
|                |                            |                                 | LISTA DE SAI | NCIONES DE LOS MEDID | ORES       |                  |                               |          |
| N              | Identificación             | Nombres/Apellidos               | N Medidor    | Dirección            | Fecha      | Sanción          | Valor                         | Acciones |
| 1              | 0602005571                 | Juan Gabriel Perez García       | MED10        | Garcia - Bolivar     | 17-10-2019 | Daños al medidor | 12.00                         | 3)       |
| 2              | 0604510602                 | Jessica Marisol Aucancela Minta | CAJO001      | -                    | 17-10-2019 | FALTO A LA MINGA | 100.00                        | • / •    |
| Mostrando<br>∢ | desde 1 al 2 de 6 elemento | 5                               |              |                      |            | Anterior 1 2 3   | Siguiente                     |          |

Figura 50: Búsqueda de sanciones por medidor

En la lista de datos del medidor de la **figura 50**, nos ubicamos en la columna de acciones y seleccionamos el botón intermedio  $\checkmark$  la cual nos llevara a la interfaz como se visualiza en la **figura 51**, en la cual se mostrara todos los datos que se ingresaron anteriormente, en esta modificación no se puede asignar la sanción a otro medidor.

| Número de Medidor       | Cédula  | Nombres y Apellidos          |  |
|-------------------------|---------|------------------------------|--|
| MED33                   |         | Aucancela Minta Nelly Janeth |  |
| Fecha *                 | Costo * |                              |  |
| 22/10/2019              | 10.5    |                              |  |
| Descripción *           |         |                              |  |
| minga                   |         |                              |  |
| (*) Campos obligatorios |         | Mcdificar 1                  |  |

Figura 51: Formulario Modificación datos de la sanción

Cuando ya estemos seguros de los datos a modificar, clic sobre el botón Modificar, si se modificó los datos con éxito o fallo se emitirá un mensaje en la parte superior derecha, por éxito de color verde y re direccionara a la lista de los medidores y si es por error permanecerá en la misma página del formulario indicando el error que ocurrió, dichos mensajes serán como la **figura a 4** como de la **tabla 1** 

## 2.2.3. Sanción Eliminar

Para proceder a eliminar una sanción asignada al medidor se realiza lo siguiente: realizar la búsqueda al igual que para modificar el registro, posterior en la columna de acciones clic sobre

el botón 🎹 como se muestra en la figura 52

|                                 |                           |                                 |                               | Código       | :              |
|---------------------------------|---------------------------|---------------------------------|-------------------------------|--------------|----------------|
| M Daquilema                     |                           |                                 | Fecha E                       | laboración// | Actualización: |
| Cooperativa de Ahorro y Crédito | Manual Técnie             | co – Junta de Agua              |                               | 25-10-20     | 19             |
|                                 | Responsable:              | Versión:                        |                               |              |                |
|                                 | Freddy Janeta             | 1.0                             | Página:                       | 31 de:       | 51             |
|                                 |                           |                                 |                               |              |                |
| Inicio / Sancion / Listar       | 1                         | 2                               |                               |              |                |
| CNueva Sanción                  | Ingrese la número Medidor | Q Buscar Mostrar 2              | <ul> <li>Registros</li> </ul> |              |                |
|                                 | LIST                      | A DE SANCIONES DE LOS MEDIDORES |                               |              |                |

Figura 52: Eliminación de los datos de la sanción

Garcia - Bolivar

17-10-2019

17-10-2019

Daños al medidor

FALTO A LA MINGA

12.00

100.00

1 2 3 Siguiente

MED10

CAJO001

Al hacer clic en el botón <sup>IIII</sup> se visualizara una ventana preguntando de si estamos seguros para eliminar como la **figura a 6** de la **tabla 1**, clic en aceptar se emitirá el mensaje de registro eliminado como de la **figura a 5** de la tabla 1, caso contrario el error correspondiente dichos mensajes se podrán visualizar en la parte superior derecha.

## 2.2.4. Sanción Visualizar

0602005571

0604510602

Mostrando desde 1 al 2 de 6 elementos

Juan Gabriel Perez García

Jessica Marisol Aucancela Minta

|   |                | 14                              |              |                      |            |                  |        |          |
|---|----------------|---------------------------------|--------------|----------------------|------------|------------------|--------|----------|
|   |                |                                 | LISTA DE SAI | NCIONES DE LOS MEDID | ORES       |                  |        |          |
| N | Identificación | Nombres/Apellidos               | N Medidor    | Dirección            | Fecha      | Sanción          | Valor  | Acciones |
| 1 | 0602005571     | Juan Gabriel Perez García       | MED10        | Garcia - Bolivar     | 17-10-2019 | Daños al medidor | 12.00  |          |
| 2 | 0604510602     | Jessica Marisol Aucancela Minta | CAJO001      |                      | 17-10-2019 | FALTO A LA MINGA | 100.00 | • / 0    |

Figura 53: Lista de sanciones por medidor

Al realizar los dos pasos anteriores se visualizará un formulario igual al de modificación de datos de la sanción en la cual consta toda la información almacenada a esa sanción, cabe mencionar que los campos de texto y selección están bloqueados, y en la parte Inferior no se podrá visualizar ninguno de los botones como se muestra en la **figura 54**.

| Número de Medidor     | Cédula     | Nombres y Apellidos             |
|-----------------------|------------|---------------------------------|
| CAJO001               | 0604510602 | Aucancela Minta Jessica Marisol |
| echa *                | Costo *    |                                 |
| 17/10/2019            | 100        |                                 |
| Descripción *         |            |                                 |
| FALTO A LA MINGA      |            |                                 |
| 1 Campos obligatorios |            |                                 |

|                                 |               |                    |         | С      | ódigo: |               |
|---------------------------------|---------------|--------------------|---------|--------|--------|---------------|
| <b>IAI Daouilema</b>            |               |                    | Fecha E | labora | ción/A | ctualización: |
| Cooperativa de Ahorro y Crédito | Manual Técnio | co – Junta de Agua |         | 25-    | 10-201 | 9             |
|                                 | Responsable:  | Versión:           |         |        |        |               |
|                                 | Freddy Janeta | 1.0                | Página: | 32     | de:    | 51            |

Figura 54: Formulario de visualización de datos de la sanción

## 3. MÓDULO TRANSACCIÓN

Este es el modulo más importante que se tiene en donde se realiza toda la gestión del negocio, en este módulo cuenta con la gestión de lecturas, pago de lecturas, sanciones y el reverso del recibo emitido al usuario.

Para acceder al este módulo se dirige al menú lateral izquierdo clic en Transacción y se desprenderá las sesiones que contiene como se muestra en la **figura 55.** 

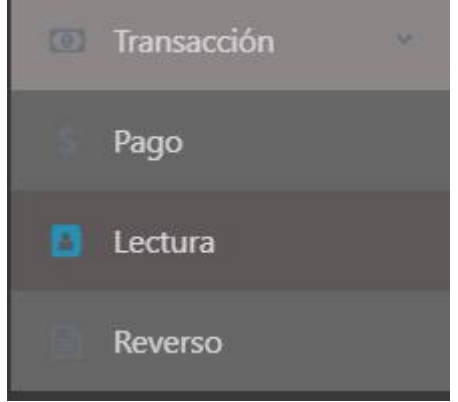

Figura 55: Ingreso al módulo de Transacción.

## 3.1. Lectura

Para ingresar a esa sesión se debe dirigir al menú lateral derecho y clic sobre lecturas como se muestra la **figura 56.** Y se nos mostrara una interfaz gráfica como la **figura 57** 

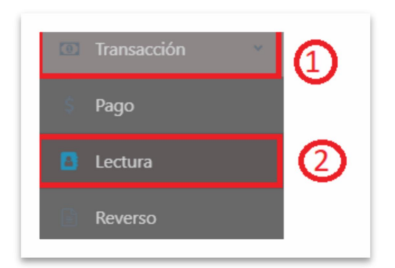

Figura 56: Menú de transacción>Lectura

|   | evo Registro        | Ingrese         | el número de medidor | 2 Consu        | tar 3       |       |          |
|---|---------------------|-----------------|----------------------|----------------|-------------|-------|----------|
| N | Nombres y Apellidos | Ano/Mes Lectura | Lectura Anterior     | Lectura Actual | Consumo mes | Total | Acciones |
|   |                     |                 |                      |                |             |       |          |
|   |                     |                 |                      |                |             |       |          |

Figura 57: Listado de lecturas por medidor

|                                 |               |                    |         | Código:                  |    |
|---------------------------------|---------------|--------------------|---------|--------------------------|----|
| 🛯 🗛 Daouilema                   |               |                    | Fecha E | laboración/Actualización | ı: |
| Cooperativa de Ahorro y Crédito | Manual Técnie | co – Junta de Agua |         | 25-10-2019               |    |
|                                 | Responsable:  | Versión:           |         |                          |    |
|                                 | Freddy Janeta | 1.0                | Página: | 33 de: 51                |    |

En la **figura 57** se puede observar que la interfaz tiene 3 funcionalidades una para el ingreso de una nueva lectura para el medidor **(1)**, caja de texto donde se debe insertar un numero de medidor para realizar la búsqueda de lecturas pendientes **(2)** y el botón de búsqueda para enviar el dato ingresado en la caja de texto posterior se listara las lecturas pendientes por pagar **(3)**.

## 3.1.1. Lectura Registrar

Para poder registrar una nueva lectura a un medidor como se explicó en la **figura 57** clic sobre el botón nuevo registro y se visualizara una interfaz como la **figura 58.** 

| lúmero de Medidor (3)     | Cédula                      |                 | Nombres y Apellidos                   | 5                     |  |
|---------------------------|-----------------------------|-----------------|---------------------------------------|-----------------------|--|
| Número medidor            | Cédula de io                | lentidad        | Ingrese nombres y apellidos completos |                       |  |
| onsumo Actual 🌀           | Consumo Anterior 🕥          | Consumo Mes 🛛 🛞 | Fecha de Lectura                      | Tipo Consumo *        |  |
| Ingrese el consumo actual | Ingrese el consumo anterior | 0               | 25/10/2019                            | Seleccione una tarifa |  |
| Aes* 1                    | Año * 12                    | Sanciones       | Responsable                           | Total a Pagar         |  |
| ٧                         | Año                         | 0.00            | Ingrese el responsable                | 0.00                  |  |
| ) Campos obligatorios     |                             |                 |                                       |                       |  |

Figura 58: Formulario del registro de una nueva lectura

En la figura 58 se puede observar que existen diferentes campos y a continuación se procede a explicarles de cuáles son las funcionalidades.

- Caja de texto donde se debe ingresar el número del medidor a la que desea asignar la lectura.
- 2. Botón para generar la búsqueda con el dato ingresado en la caja de texto de búsqueda (1).
- **3.** Caja de texto bloqueado en la cual se visualizar el número del medidor de la persona.
- **4.** Caja de texto en la cual se pintará la cedula de ciudadanía de la persona buscada posterior al haber presionado el botón consultar.
- **5.** Caja de texto donde se debe se visualizar el nombre de la persona a la cual pertenece el medidor buscado.
- **6.** Caja de texto numérico en la cual se debe ingresar la cantidad de consumo que se tomó del medidor para el mes.
- **7.** Caja de texto bloqueado en la cual se podrá visualizar de cuál fue la cantidad de consumo de la última lectura para este medidor, este valor se llena automático al momento de realizar la búsqueda.
- 8. Campo de texto bloqueado, este campo representa la cantidad de consumo que tiene en este mes, este valor es el resultado de la resta de consumo actual menos el consumo anterior (automático).

|                                 |               |                    |         | Código:                   |
|---------------------------------|---------------|--------------------|---------|---------------------------|
| l 🖓 Daouilema                   |               |                    | Fecha E | laboración/Actualización: |
| Cooperativa de Ahorro y Crédito | Manual Técnic | co – Junta de Agua |         | 25-10-2019                |
|                                 | Responsable:  | Versión:           |         |                           |
|                                 | Freddy Janeta | 1.0                | Página: | 34 de: 51                 |

- **9.** Campo de fecha, este campo es para insertar la fecha en la que se realizó la toma de lectura del medidor.
- 10.Campo de selección para el tipo de consumo, este campo se selecciona por defecto de acuerdo al dato del campo de consumo mes (8), a su vez este dato depende de las tarifas que se haya ingresado (1.2 tarifa de este documento). Si el dato de columna mes consta en dos tarifas se tendrá que seleccionar de forma manual.
- **11.**Campo de selección para ingresar el mes al cual pertenece la lectura tomada, por defecto toma el mes actual.
- **12.**Caja de texto de tipo numérico, en la cual se debe seleccionar el año a la cual pertenece la lectura, por defecto se pone el año actual.
- 13. Caja de texto bloqueado en la cual se visualiza si el medidor posee una sanción pendiente.
- **14.**Caja de texto bloqueado en la cual se podrá visualizar la persona responsable quien inserta la lectura en el sistema.
- **15.**Caja de texto de tipo numérico bloqueado, indica el total a pagar de consumo mes. No se toma en cuenta el valor de la sanción.
- **16.**Botón para el almacenamiento de datos ingresados en el formulario.

Nota: los campos con (\*) son obligatorios caso contrario no se permitirá el ingreso.

En la **figura 58** se puede visualizar que el formulario de registro se encuentra bloqueado, para lo cual se debe generar una búsqueda con el número del medidor, en caso que exista se visualizara en el formulario los datos de la persona a la cual pertenece y su respectivo número de cedula, en caso que no exista emitirá un mensaje correspondiente como la **figura a 11** de la **tabla 1**. En caso que exista el número de medidor se deshabilitara todos los formularios.

| Número de Medidor       | Cédula           |             | Nombres y Apellidos       |                        |
|-------------------------|------------------|-------------|---------------------------|------------------------|
| med10                   |                  |             | Perez García Juan Gabriel |                        |
| Consumo Actual *        | Consumo Anterior | Consumo Mes | Fecha de Lectura          | Tipo Consumo *         |
| 45                      | 45               | 0           | 25/10/2019                | 5 PLAN ESPECIAL - 0.60 |
| Mes *                   | Año *            | Sanciones   | Responsable               | Total a Pagar          |
| Octubre                 | ▼ 2019           | 12.00       | khipo                     | 0.00                   |
| (*) Campos obligatorios |                  |             |                           |                        |
|                         |                  |             |                           |                        |
|                         |                  |             | Guardar                   |                        |
|                         |                  |             |                           |                        |

Figura 59: Formulario de sanciones asignados a un medidor

En la **figura 59** se puede observar ya el formulario con los campos deshabilitados, como anteriormente se dijo si el consumo mes está en el rango de dos tarifas se emitirá el mensaje como de la **figura 60** 

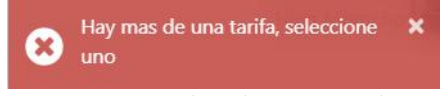

Figura 60: Mensaje indicando que existe dos tarifas

|                                 |               |                    |         | Có      | digo:  |               |
|---------------------------------|---------------|--------------------|---------|---------|--------|---------------|
| Daouilema                       |               |                    | Fecha E | laborac | ión/Ao | ctualización: |
| Cooperativa de Ahorro y Crédito | Manual Técnie | co – Junta de Agua |         | 25-1    | .0-201 | 9             |
|                                 | Responsable:  | Versión:           |         |         |        |               |
|                                 | Freddy Janeta | 1.0                | Página: | 35      | de:    | 51            |

Posterior a esto en el campo de tipo Consumo se poblará con la lista de tarifas a la cual pertenece. Cuando se haya terminado de llenar el formulario con los datos correctos, clic sobre el botón guardar, el sistema por éxito emitirá un mensaje de color verde como la **figura a 3** y se re direccionará al listado de sanciones como de la **figura 47**.

## 16.1.1. Lectura Modificar

Para modificar los datos de la lectura ingresado y asignado a la persona nos ubicamos en el listado de lecturas, en la caja de texto de búsqueda se ingresa el número de medidor para buscar la sanción correspondiente y enter (1), o clic sobre el botón de Buscar (2). Se realizará una búsqueda y se mostrará una interfaz como la figura 61

| Inicio / Le | ctura / Listar            |                 |                  |                |             |       |                         |
|-------------|---------------------------|-----------------|------------------|----------------|-------------|-------|-------------------------|
|             | ievo Registro             | 1 med10         |                  | Consul         | tar 2       |       |                         |
| N           | Nombres y Apellidos       | Ano/Mes Lectura | Lectura Anterior | Lectura Actual | Consumo mes | Total | Acciones                |
| 1           | Perez García Juan Gabriel | 2019-Octubre    | 12               | 45             | 33          | 59.40 | <ul> <li>III</li> </ul> |
|             |                           |                 |                  |                |             |       | 3                       |
|             |                           |                 |                  |                |             |       |                         |
|             |                           |                 |                  |                |             |       |                         |

Figura 61: Búsqueda de lecturas por medidor

En la lista de las lecturas del medidor buscado de la **figura 50**, nos ubicamos en la columna de acciones y seleccionamos el botón  $\checkmark$  la cual nos llevara a la interfaz como se visualiza en la **figura 51**, en la cual se mostrara todos los datos que se ingresaron, en esta modificación no se puede asignar la lectura a otro medidor.

| Número de Medidor      | Cédula           |             | Nombres y Apellidos       |                 |  |
|------------------------|------------------|-------------|---------------------------|-----------------|--|
| MED10                  |                  |             | Perez García Juan Gabriel |                 |  |
| Consumo Actual *       | Consumo Anterior | Consumo Mes | Fecha de Lectura          | Tipo Consumo *  |  |
| 45                     | 12               | 33          | 25/10/2019                | 4 Plan C - 1.80 |  |
| Mes *                  | Año *            | Sanciones   | Responsable               | Total a Pagar   |  |
| Octubre                | • 2019           | 0.00        | khipo                     | 59.40           |  |
| ") Campos obligatorios |                  |             |                           |                 |  |
|                        |                  |             | Modificar 1               |                 |  |
|                        |                  |             |                           |                 |  |

Figura 62: Formulario Modificación datos de la lectura

Cuando ya estemos seguros de los datos a modificar, clic sobre el botón Modificar, si se modificó los datos con éxito o fallo se emitirá un mensaje en la parte superior derecha, por éxito de color verde y re direccionara a la lista de las lecturas y se visualizara el dato modificado como en la **figura 63**y si es por error permanecerá en la misma página del formulario indicando el error que ocurrió, dichos mensajes serán como la **figura a 4** como de la **tabla 1** 

| Cooperativa de Ahorro y Crédito   | Manual Técnico – Junta de Agua |           | Código:<br>Fecha Elaboración/Actualización:<br>25-10-2019 |  |
|-----------------------------------|--------------------------------|-----------|-----------------------------------------------------------|--|
|                                   | Responsable:                   | Versión:  |                                                           |  |
|                                   | Freddy Janeta                  | 1.0       | Página: 36 de: 51                                         |  |
|                                   |                                |           |                                                           |  |
| Inicio / Lectura / Lectura buscar |                                |           |                                                           |  |
| ■Nuevo Registro                   | MED10                          | Consultar |                                                           |  |

Figura 63: Lista de lecturas

40

28

44.80

1 0

12

## 2.2.3. Lectura Eliminar

Perez García Juan Gabriel

2019-Octubre

Para proceder a eliminar una lectura asignada al medidor se realiza lo siguiente: realizar la búsqueda al igual que para modificar el registro, posterior en la columna de acciones clic sobre el botón materia como se muestra en la **figura 64** 

| iicio / Leo | ctura / Listar            |                 |                  |                |             |       |          |
|-------------|---------------------------|-----------------|------------------|----------------|-------------|-------|----------|
| €Nu         | evo Registro              | (1) med10       |                  | Consul         | tar 2       |       |          |
| N           | Nombres y Apellidos       | Ano/Mes Lectura | Lectura Anterior | Lectura Actual | Consumo mes | Total | Acciones |
| 1           | Perez García Juan Gabriel | 2019-Octubre    | 12               | 45             | 33          | 59.40 | / 11     |
|             | -                         |                 |                  |                |             |       | 3        |
|             |                           |                 |                  |                |             |       |          |

Figura 64: Eliminación lectura de un medidor

Al hacer clic en el botón is se visualizara una ventana preguntando de si estamos seguros para eliminar como la **figura a 6** de la **tabla 1**, clic en aceptar se emitirá el mensaje de registro eliminado como de la **figura a 5** de la tabla 1, caso contrario el mostrara el error correspondiente dichos mensajes se podrán visualizar en la parte superior derecha.

## 3.2. Pago

Para ingresar a esa sesión nos dirigimos al menú lateral izquierdo clic en Transacción y clic en pago como nos indica la **figura 65.** 

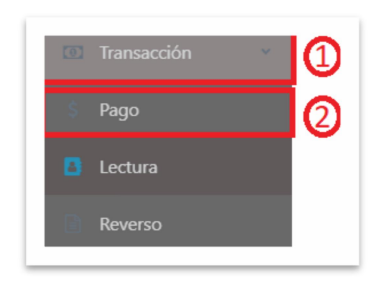

Figura 65: Menú de ingreso a Pagos.

Al realizar los pasos de la figura 65 se visualizará la siguiente interfaz.

|                                 |               |                    |          | Código:                  |
|---------------------------------|---------------|--------------------|----------|--------------------------|
| IM Daouilema                    |               |                    | Fecha El | aboración/Actualización: |
| Cooperativa de Ahorro y Crédito | Manual Técnie | co – Junta de Agua |          | 25-10-2019               |
|                                 | Responsable:  | Versión:           |          |                          |
|                                 | Freddy Janeta | 1.0                | Página:  | 37 de: 51                |

| Ingrese el código d | el medidor       |                |                  | Cons        | rultar (2)                  |                             |
|---------------------|------------------|----------------|------------------|-------------|-----------------------------|-----------------------------|
| talles de Cobro     |                  |                |                  |             |                             |                             |
| Fecha /Mes Consume  | Consumo Anterior | Consumo Actual | Cantidad Consumo | Valor total | \$. T                       | OTAL 0.00                   |
|                     |                  |                | Sanciones        | 0.00        |                             |                             |
|                     |                  |                | Total Pagar      | 0.00        | Número Medidor:<br>Nombres: | Identificación:<br>Nombres: |
|                     |                  |                |                  |             | Total Lecturas              | \$. 0.00                    |
|                     |                  |                |                  |             | Sanciones                   | \$. 0.00<br>\$. 0.00        |

Figura 66: Interfaz de cobro de lecturas y sanciones.

En la **figura 66** se puede observar una interfaz en la cual se debe realizar los cobros, en la parte superior una caja de texto en la cual se debe ingresar la numeración del medidor a cobrar, al lado derecho posee un botón el cual permite realizar la consulta, en la parte derecha intermedia se visualizara la o las lecturas pendientes de pago que posee la persona, y al lado derecho el total a pagar en la cual incluye el total de lecturas más el valor de sanciones en caso que posee, además en la parte intermedio izquierda se podrá visualizar los datos del titular del medidor. Como se muestra en la **figura 67** 

| talle | es de Cobro        |                   |                   |                   |             |                                          |                                   |
|-------|--------------------|-------------------|-------------------|-------------------|-------------|------------------------------------------|-----------------------------------|
| -     | Fecha /Mes Consumo | Consumo Anterior  | Consumo Actual    | Cantidad Consumo  | Valor total | \$. TOT                                  | TAL 11.00                         |
|       | 2019 - abril       | 10 m <sup>3</sup> | 20 m <sup>3</sup> | 10 m <sup>3</sup> | 6.00        |                                          |                                   |
|       |                    |                   |                   | Sanciones         | 5.00        | Número Medidor: med33                    | Identificación:                   |
|       |                    |                   |                   | Total Pagar       | 11.00       | Nombres: Nelly Janeth<br>Aucancela Minta | Nombres: Jaime roldos<br>aguilera |
|       |                    |                   |                   |                   |             | Total Lecturas                           | \$. 6.00                          |
|       |                    |                   |                   |                   |             | Sanciones                                | \$. 5.00                          |
|       |                    |                   |                   |                   |             | Total                                    | \$. 11.00                         |
|       |                    |                   |                   |                   |             |                                          | 1                                 |

Figura 67: Cobro de lista de lecturas pendientes y sanciones

Cuando existan lecturas por pagar se visualizará el botón pagar, se puede realizar abonos en la cual se realizará el cobro parcial de acuerdo a la lectura más alta, el valor de la sanción se cobrará siempre y cuando ya no tenga lecturas pendientes por pagar. Al hacer clic en el botón pagar se visualizará una ventana emergente como se muestra en la **figura 68**.

|                                 |               |            |          | Código:                   |
|---------------------------------|---------------|------------|----------|---------------------------|
| Daquilema                       |               |            | Fecha El | laboración/Actualización: |
| Cooperativa de Ahorro y Crédito | Manual Técnie | 25-10-2019 |          |                           |
|                                 | Responsable:  | Versión:   |          |                           |
|                                 | Freddy Janeta | 1.0        | Página:  | 38 de: 51                 |
|                                 |               |            |          |                           |
|                                 | Pago          | ×          |          |                           |

| Total a Pagar    |  |
|------------------|--|
| 11               |  |
| Saldo            |  |
| 0                |  |
| Valor a Cancelar |  |
| 11               |  |

Figura 68: Ventana de ingreso del valor recibido (efectivo).

En la **figura 68** se puede observar un campo el cual indica el valor a cancelar este valor no puede ser mayor a de valor de total a pagar caso contrario se emitirá el mensaje correspondiente. Ingresamos el valor a pagar y clic sobre el botón aceptar. Posterior se mostrará una ventana de confirmación de pago como la **figura 69**.

| Aceptaciónago                                                  |         | ×     |
|----------------------------------------------------------------|---------|-------|
| Esta seguro que desea realizar la transacción<br>Total a Pagar |         |       |
|                                                                | Aceptar | Salir |
| Salda                                                          |         |       |

Figura 69: Ventana de confirmación de la transacción

Clic en el botón aceptar, se realizará el cobro y mostrará el recibo con el detalle de lecturas y sanciones cobradas como el de la **figura 70** y un mensaje indicando que la transacción se realizó por éxito., caso contario se emitirá el mensaje correspondiente en la parte superior derecha.

|                                 |               |                    |         | C      | ódigo: |               |
|---------------------------------|---------------|--------------------|---------|--------|--------|---------------|
| 🛯 🗛 Daouilema                   |               |                    | Fecha E | labora | ción/A | ctualización: |
| Cooperativa de Ahorro y Crédito | Manual Técnio | co – Junta de Agua |         | 25-:   | 10-201 | 9             |
|                                 | Responsable:  | Versión:           |         |        |        |               |
|                                 | Freddy Janeta | 1.0                | Página: | 39     | de:    | 51            |

| ECCI  | ÓN: García 1<br>IO: 032317: | Moreno y Prin<br>525 | navera            | Documento                | : 00043             |
|-------|-----------------------------|----------------------|-------------------|--------------------------|---------------------|
| Clier | te: Aucanc                  | ela Minta            | Nelly Jane        | th                       |                     |
| Telef | 000-060512                  | 3744 N               | - Medidor:        | MED33                    | 20                  |
|       |                             | Detalle              | Recibo            |                          |                     |
| N     | Año/Mes<br>Consumo          | Consumo<br>Anterior  | Consumo<br>Actual | Cantida<br>d Cons<br>umo | Total<br>Paga<br>do |
| 1     | 2019 - abril                | 10                   | 20                | 10                       | 6.00                |
|       | tentido nor kh              | ipo                  | S<br>T            | anciones:<br>otal: 11    | 5.00<br>.00         |

Figura 70: Recibo de la transacción

## 3.3. Reverso

En esta sesión se podrá por algún motivo realizar el reverso de una transacción, pero esto está limitado solo para los usuarios de nivel superior como un administrador.

Para el ingreso a esta sesión nos ubicamos en el menú lateral Izquierdo clic en Transacción y clic en Reverso como se muestra la figura

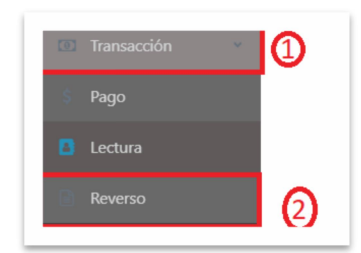

Figura 71: Ingreso al reverso del recibo

Cuando se sigue los pasos anteriores la aplicación nos mostrara una interfaz como la de la figura 72.

| Inicio / Recibo / Buscar | 0                           |        |  |
|--------------------------|-----------------------------|--------|--|
| Ingrese Numero Recibo    | Ingrese el número de recibo | Buscar |  |
|                          |                             |        |  |

|                                 |               |                    |          | Código       | :              |
|---------------------------------|---------------|--------------------|----------|--------------|----------------|
| ll 🖓 Daouilema                  |               |                    | Fecha El | laboración// | Actualización: |
| Cooperativa de Ahorro y Crédito | Manual Técnie | co – Junta de Agua |          | 25-10-20     | 19             |
|                                 | Responsable:  | Versión:           |          |              |                |
|                                 | Freddy Janeta | 1.0                | Página:  | 40 de:       | 51             |

Figura 72: Interfaz de anulación de recibo

En la **figura 72** se puede visualizar que existen dos opciones las cuales son: **(1)** caja de texto donde se debe ingresar la numeración del recibo y **(2)** botón para generar la búsqueda. Cuando el recibo buscado no existe emite un mensaje como el de la **figura a 9** o si el recibo se encuentra anulado se mostrará un mensaje como el de la **figura a 10.** Si en caso que está disponible se mostrara una interfaz como la **figura 72** 

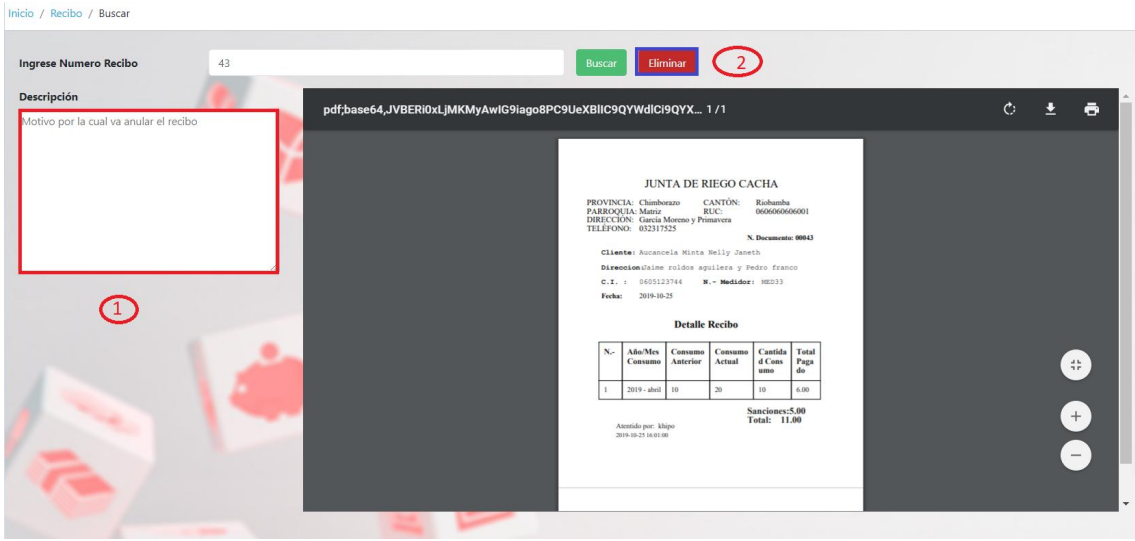

Figura 73: Visualización del recibo a reversar.

En la figura 73 se puede visualizar la interfaz gráfica del recibo que se realizara el reverso, para dicha acción se debe escribir en la caja de texto de la parte izquierda el motivo por la cual se realiza el reverso, y clic en el botón eliminar, se le presentara una ventana de emergencia como el de la **figura a 6** de la **tabla 1** en la cual se debe confirmar la petición haciendo clic en el botón aceptar, posterior se mostrara el mensaje indicando que la transacción se ha reversado.

#### 4. MÓDULO REPORTES

El sistema contiene una de las partes que es de importancia para la toma de decisiones, para lo cual el sistema contiene un conjunto de reportes.

Para poder acceder a este módulo se debe dirigir al menú lateral Izquierdo sesión reportes. Como se muestra la **figura 74.** 

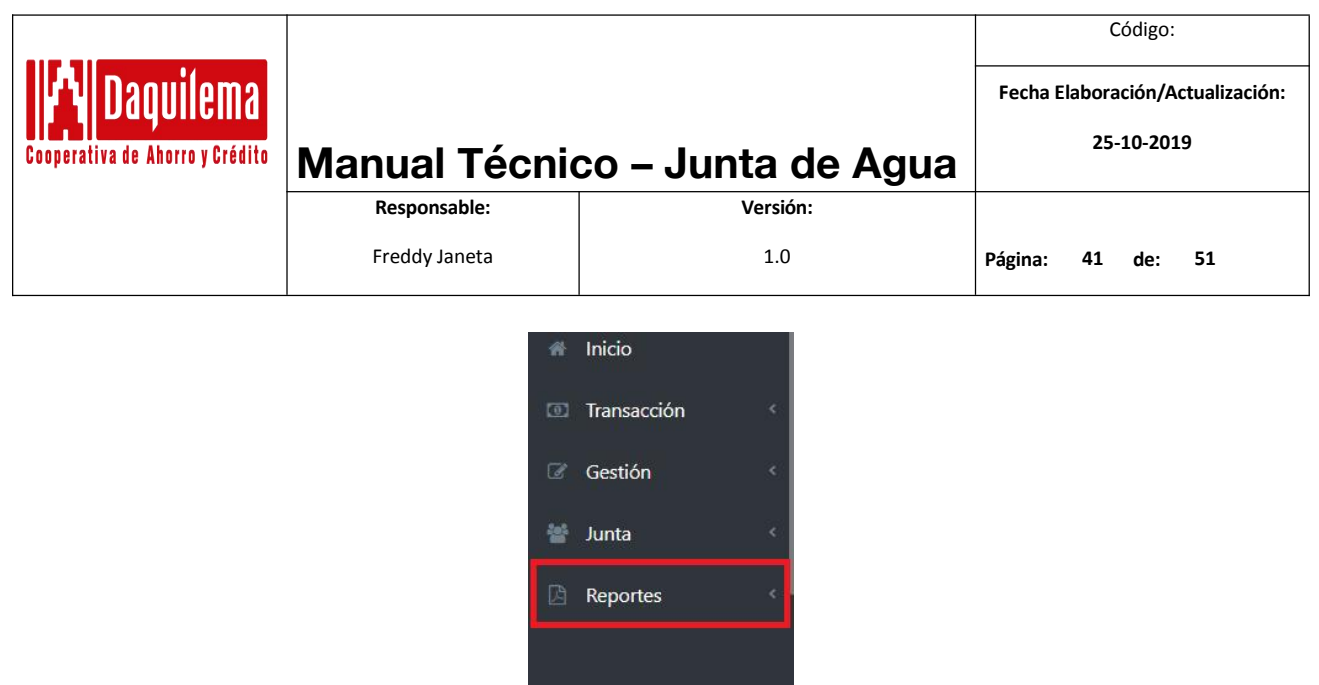

Figura 74: Ingreso Módulo de reportes

### 4.1. Recibo

Para la reimpresión de recibo se debe ir al menú lateral izquierdo clic en reportes, clic en recibo como se muestra la **Figura 75** 

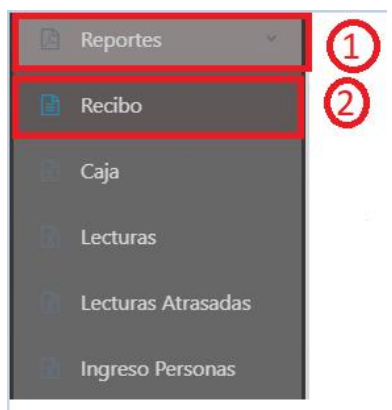

Figura 75: Ingreso al reporte de recibo

La interfaz gráfica es similar al de anular un recibo para lo cual se solicita realizar los pasos del **literal 3.3 reverso.** 

## 4.2. Caja

En la parte se podrá generar un reporte de acuerdo a una fecha de inicio y fin, haciendo más específico por cajero y si en caso que se desee también por la numeración del medidor estas dos últimas son opcionales.

Para el ingreso a esta sesión nos dirigimos al menú lateral derecho clic en reportes, clic en caja como se indica en la **figura 76** 

|                                 |               |                    | (             | Código:              |
|---------------------------------|---------------|--------------------|---------------|----------------------|
| Daquilema                       |               |                    | Fecha Elabora | ación/Actualización: |
| Cooperativa de Ahorro y Crédito | Manual Técnio | co – Junta de Agua | 25            | -10-2019             |
|                                 | Responsable:  | Versión:           |               |                      |
|                                 | Freddy Janeta | 1.0                | Página: 42    | de: 51               |
|                                 | Re            | portes 1           |               |                      |

Lecturas Atrasadas Ingreso Personas

2

Figura 76: Ingreso al reporte de cajas

### Posterior a esto nos indicara la interfaz como la siguiente.

| 25/10/2019   | 25/10/2019 | Todos                | <ul> <li>Número de medido</li> </ul> | pr        | Consulta |
|--------------|------------|----------------------|--------------------------------------|-----------|----------|
| I Num. Docum | Cédula     | Nombres y Apellidos  | Lecturas                             | Sanciones | Total    |
|              |            | Seleccione los datos | 0.00                                 | 0.00      | 0.00     |

Figura 77: Interfaz de Reporte de cajas por filtros

En la interfaz de la **figura 77** se puede observar que existen algunos campos las cuales se detalla a continuación;

- 1. Fecha de inicio: el usuario tiene la capacidad de seleccionar una fecha del tiempo de inicio del reporte, esta fecha no puede ser mayor que la fecha actual, a su vez por defecto esta fecha esta en la fecha actual.
- 2. Fecha de Fin: el usuario selecciona una fecha fin del reporte a generar, esta fecha no puede ser mayor que la fecha actual, a su vez por defecto esta fecha esta en la fecha actual.
- Nombre Cajero: Campo donde se lista todos los cajeros que tiene el sistema, por defecto este campo está en todos los usuarios, se puede seleccionar a un cajero específico para la consulta.
- 4. Numero Medidor: Campo donde debe insertar el número del medidor este campo es opcional para la consulta.
- 5. Botón para generar la consulta, con todos los filtros seleccionados.

Al ingresar los filtros necesarios y al hacer clic en Consultar se mostrar el listado de las personas a las que ha realizado el cobro. Como se muestra la **figura 78**, y automáticamente se descargará un documento en Excel con todos los datos como se muestra en la **figura 79**. Cabe mencionar como existen datos para esta búsqueda se nos habilita un botón para generar un pdf lo cual si le hacemos clic se nos mostrara una interfaz en la parte inferior como el de la **figura 80** 

|                                 |               |                    |         | Código:                   |
|---------------------------------|---------------|--------------------|---------|---------------------------|
| IA Daouilema                    |               |                    | Fecha E | laboración/Actualización: |
| Cooperativa de Ahorro y Crédito | Manual Técnio | co – Junta de Agua |         | 25-10-2019                |
|                                 | Responsable:  | Versión:           |         |                           |
|                                 | Freddy Janeta | 1.0                | Página: | 43 de: 51                 |
| Inicio / Reportes / Reporte     |               |                    |         |                           |

| Fecha de | inicio     | Fecha de fin | Nombre de cajero             | Número | o de medidor   |           | Consultar |
|----------|------------|--------------|------------------------------|--------|----------------|-----------|-----------|
| 25/10    | /2019      | 25/10/2019   | Todos                        | ▼ Núme | ero de medidor |           | Pdf       |
|          |            | 02           |                              |        |                |           |           |
| N        | Num. Docum | Cédula       | Nombres y Apellidos          |        | Lecturas       | Sanciones | Total     |
|          | 0043       | 0605123744   | Nelly Janeth Aucancela Minta |        | 6.00           | 5.00      | 11.00     |
|          |            |              |                              |        | 6.00           | 5.00      | 11.00     |

Figura 78: Listado de los cobros realizados

Posterior a abrir el documento de Excel descargado se visualizará un documento como el siguiente

|        |              |              | lunta de Rie | go Cacha     |          |            |           |           |             |            |           |              |          |  |
|--------|--------------|--------------|--------------|--------------|----------|------------|-----------|-----------|-------------|------------|-----------|--------------|----------|--|
| -      |              |              | Junta de Me  | go cacita    |          |            |           |           |             |            |           |              |          |  |
|        |              | PROVINCIA    | Chimborazo   |              |          | CANTÓN     | Riobamba  |           |             |            |           |              |          |  |
|        |              | PARROOLIIA   | Matriz       |              |          | RUC        | 060606060 | 5001      |             |            |           |              |          |  |
|        |              | DIRECCIÓN    | García More  | no v Primave | ra       | noc        | 000000000 | 0001      |             |            |           |              |          |  |
|        |              | TELÉEONO     | 032317525    | no y minuvei |          |            |           |           |             |            |           |              |          |  |
| -      |              | TELEFONO     | 032317323    |              |          |            |           |           |             |            |           |              |          |  |
|        |              |              |              |              |          |            |           |           |             |            |           |              |          |  |
| Numero | Cedula       | Nombre       | Apellido     | Numero Rec   | i Cajero | Fecha      | Lectura   | Sanciones | Total Pagar | Celular    | Telefono  | Correo Elect | tr Sexo  |  |
|        | 1 0605123744 | Nelly Janeth | Aucancela M  | 43           | khipo    | 2019-10-25 | 6.00      | 5.00      | 11          | 0958836763 | 032317525 |              | FEMENINO |  |
|        |              |              |              |              |          | TOTAL      | 6.00      | 5.00      | 11.00       |            |           |              |          |  |
|        |              |              |              |              |          |            |           |           |             |            |           |              |          |  |
|        |              |              |              |              |          |            |           |           |             |            |           |              |          |  |
|        |              |              |              |              |          |            |           |           |             |            |           |              |          |  |
|        |              |              |              |              |          |            |           |           |             |            |           |              |          |  |
|        |              |              |              |              |          |            |           |           |             |            |           |              |          |  |
|        |              |              |              |              |          |            |           |           |             |            |           |              |          |  |
|        |              |              |              |              |          |            |           |           |             |            |           |              |          |  |
|        |              |              |              |              |          |            |           |           |             |            |           |              |          |  |
|        |              |              |              |              |          |            |           |           |             |            |           |              |          |  |
|        |              |              |              |              |          |            |           |           |             |            |           |              |          |  |
|        |              |              |              |              |          |            |           |           |             |            |           |              |          |  |
|        |              |              |              |              |          |            |           |           |             |            |           |              |          |  |
|        |              |              |              |              |          |            |           |           |             |            |           |              |          |  |
|        |              |              |              |              |          |            |           |           |             |            |           |              |          |  |
|        |              |              |              |              |          |            |           |           |             |            |           |              |          |  |
|        |              |              |              |              |          |            |           |           |             |            |           |              |          |  |

Figura 79: documento de Excel de reporte de cajas

| N | Num. Docum | Cédula                        | Nombres y Apellidos                                                                                               |                                      | Lecturas | Sanciones | Total |
|---|------------|-------------------------------|----------------------------------------------------------------------------------------------------|--------------------------------------|----------|-----------|-------|
| 1 | 0043       | 0605123744                    | Nelly Janeth Aucancela Minta                                                                                      |                                      | 6.00     | 5.00      | 11.00 |
|   |            |                               |                                                                                                    |                                      | 6.00     | 5.00      | 11.00 |
|   |            |                               |                                                                                                    |                                      |          |           | Î     |
|   |            |                               |                                                                                                    |                                      |          |           |       |
|   |            |                               | JUNTA DE RIEGO                                                                                                    | CACHA                                |          |           |       |
|   |            |                               | PROVINCIA: Chimborazo CANTO<br>PARROQUIA: Matriz RUC:<br>DIRECCIÓN: García Moreno y Primav<br>TELÉFONO: 032317525 | DN: Riobamba<br>0606060606001<br>era |          |           |       |
|   |            | Fecha Inicio:<br>Cajeros: Tod | 2019-10-25<br>dos                                                                                                 | Fecha Fin: 2019-10-25                |          |           |       |
|   |            |                               | Lista de Cobros Registrada                                                                                        | s                                    |          |           |       |
|   |            | N Num. Docum Co               | Cédula Nombres y Apellidos                                                                                        | Lecturas Sanciones To                | tal      |           |       |
|   |            | 1 0043 06                     | 605123744 Nelly Janeth Aucancela Minta                                                                            | 6.00 5.00 11                         | 00       |           |       |
|   |            |                               |                                                                                                    | 6.00 5.00 11                         | 00       |           |       |
|   |            |                               |                                                                                                    |                                      |          |           |       |
|   |            |                               |                                                                                                    |                                      |          |           |       |
|   |            |                               |                                                                                                    |                                      |          |           |       |
|   |            |                               |                                                                                                    |                                      |          |           | *     |

Figura 80: Documento de pdf del reporte de caja

|                                 |               |                    |         | Código:                                 |
|---------------------------------|---------------|--------------------|---------|-----------------------------------------|
| Cooperativa de Ahorro y Crédito | Manual Técnie | co – Junta de Agua | Fecha E | laboración/Actualización:<br>25-10-2019 |
|                                 | Responsable:  | Versión:           |         |                                         |
|                                 | Freddy Janeta | 1.0                | Página: | 44 de: 51                               |

## 4.3. Lecturas.

Para el ingreso a esta sesión nos dirigimos al menú lateral derecho clic en reportes, clic en Lecturas como se indica en la **figura 81** 

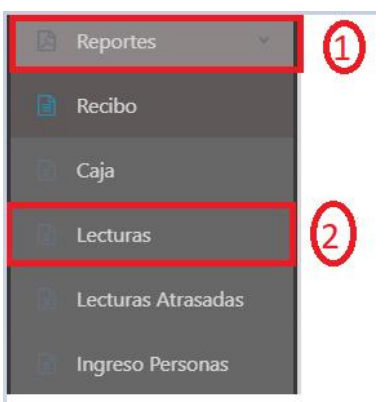

Figura 81: ingreso al reporte de lecturas

Posterior al realizar los pasos anteriores se nos mostrara una interfaz como la de la figura 82

| Fecha de inicio (1<br>25/10/2019 | ) Fe   | 25/10/2019          | Nombre de Gasfitero | Número de medidor | (<br>       | 5)<br>sultar |
|----------------------------------|--------|---------------------|---------------------|-------------------|-------------|--------------|
|                                  | 100    | 1                   |                     |                   |             |              |
| l Medidor                        | Cédula | Nombres y Apellidos | Consumo Mes         | Lecturas Ant/Act  | Consumo Mes | Total        |

Figura 82: Reporte de lecturas

Para su utilización es similar al de reporte de cajas una fecha de inicio y fin del tiempo de los reportes, Nombre de gasfitero se encuentra todos los gasfiteros que tiene el sistema por defecto igual está en todos los usuarios, y si en caso que se desee filtra más detallado se puede ingresar el número del medidor, clic en el botón Consultar, se mostrara la lista de las lecturas ingresadas al sistema como el de la **figura 83** y automáticamente se descarga un archivo de tipo Excel como se muestra en la **figura 84** 

| Fecha ( | de inicio<br>0/2019 | Fecha<br>25/ | de fin<br>10/2019         | Nombre de Gasfitero<br>Todos | Número de medidor | Consu<br>Pdf | Itar  |
|---------|---------------------|--------------|---------------------------|------------------------------|-------------------|--------------|-------|
| N       | Medidor             | Cédula       | Nombres y Apellidos       | Consumo Mes                  | Lecturas Ant/Act  | Consumo Mes  | Total |
| 1       | MED10               | 0602005571   | Juan Gabriel Perez García | 2019-Octubre                 | 12 m3-40 m3       | 28 m3        | 44.80 |
|         |                     |              |                           |                              |                   |              | 44.80 |

Figura 83: Listado de lecturas ingresados

|                                 |               |                    |          | Có      | digo:  |              |
|---------------------------------|---------------|--------------------|----------|---------|--------|--------------|
| IA Daouilema                    |               |                    | Fecha El | aboraci | ión/Ac | tualización: |
| Cooperativa de Ahorro y Crédito | Manual Técnie | co – Junta de Agua |          | 25-1    | 0-2019 | 9            |
|                                 | Responsable:  | Versión:           |          |         |        |              |
|                                 | Freddy Janeta | 1.0                | Página:  | 45      | de:    | 51           |

|        |              |              | Junta de Rieg | go Cacha     |              |            |            |             |           |             |             |              |            |          |              |        |
|--------|--------------|--------------|---------------|--------------|--------------|------------|------------|-------------|-----------|-------------|-------------|--------------|------------|----------|--------------|--------|
|        |              | PROVINCIA    | Chimborazo    |              |              | CANTON     | Riobamba   | 0.01        |           |             |             |              |            |          |              |        |
|        |              | PARROQUIA    | Matriz        | 0.1          |              | RUC        | 0000000000 | 001         |           |             |             |              |            |          |              |        |
|        |              | DIRECCION    | Garcia Morel  | no y primave | ra           |            |            |             |           |             |             |              |            |          |              |        |
|        |              | TELEFONO     | 03231/525     |              |              |            |            |             |           |             |             |              |            |          |              |        |
| Numero | Cedula       | Nombre       | Apellido      | Numero Me    | c Año Consum | Mes Consum | Consumo Ai | Consumo Act | Consumo M | Total Pagar | Responsable | Fecha Lectur | Celular    | Telefono | Correo Elect | r Sexo |
|        | 1 0602005571 | luan Gabriel | Perez García  | MED10        | 2019         | Octubre    | 13         | 40          | 28        | 44          | 8 khipo     | 2019-10-25   | 0996969696 | 2900226  | mo@gmail.c   | MASC   |
|        | 1 0001005571 | Juan Gabrier | Terez Garcia  | mebro        | 1015         | occubic    |            | . 10        | 10        | 44.80       | io kinpo    | 2013 10 25   | 0000000000 | LJUGLLU  | ince shane   |        |
|        |              |              |               |              |              |            |            |             |           |             |             |              |            |          |              |        |

Figura 84: Listado de lecturas en el documento Excel

## 4.4. Lecturas Atrasadas

Para el ingreso a esta sesión nos dirigimos al menú lateral derecho clic en reportes, clic en Lecturas atrasadas como se indica en la **figura 85** 

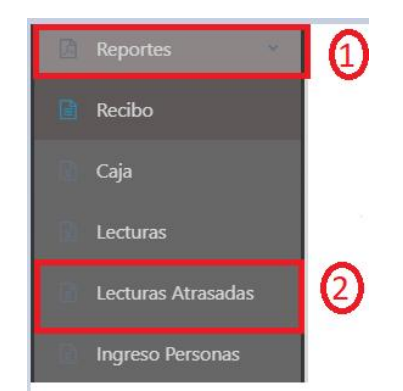

Figura 85: Ingreso al reporte de lecturas atrasadas

Posterior al realizar los pasos anteriores se mostrará una interfaz como la de la **figura 86**, automáticamente se mostrará el listado de las lecturas que se encuentran retrasados en el pago.

| icio / Re | portes / Reporte | e lecturas atrasadas | F         | Reporte de Lectura | as Atrasadas     |                |        |       |
|-----------|------------------|----------------------|-----------|--------------------|------------------|----------------|--------|-------|
| N         | Cédula           | Nombres y Apellidos  | N Medidor | Lecturas Mes       | Consumo Anterior | Consumo Actual | Estado | Total |
|           |                  |                      |           |                    |                  |                | Total  | 0.00  |

Figura 86: Reporte de lecturas atrasadas

## 4.5. Ingreso Personas

Para el ingreso a esta sesión nos dirigimos al menú lateral derecho clic en reportes, clic en Ingreso Personas como se indica en la **figura 87** 

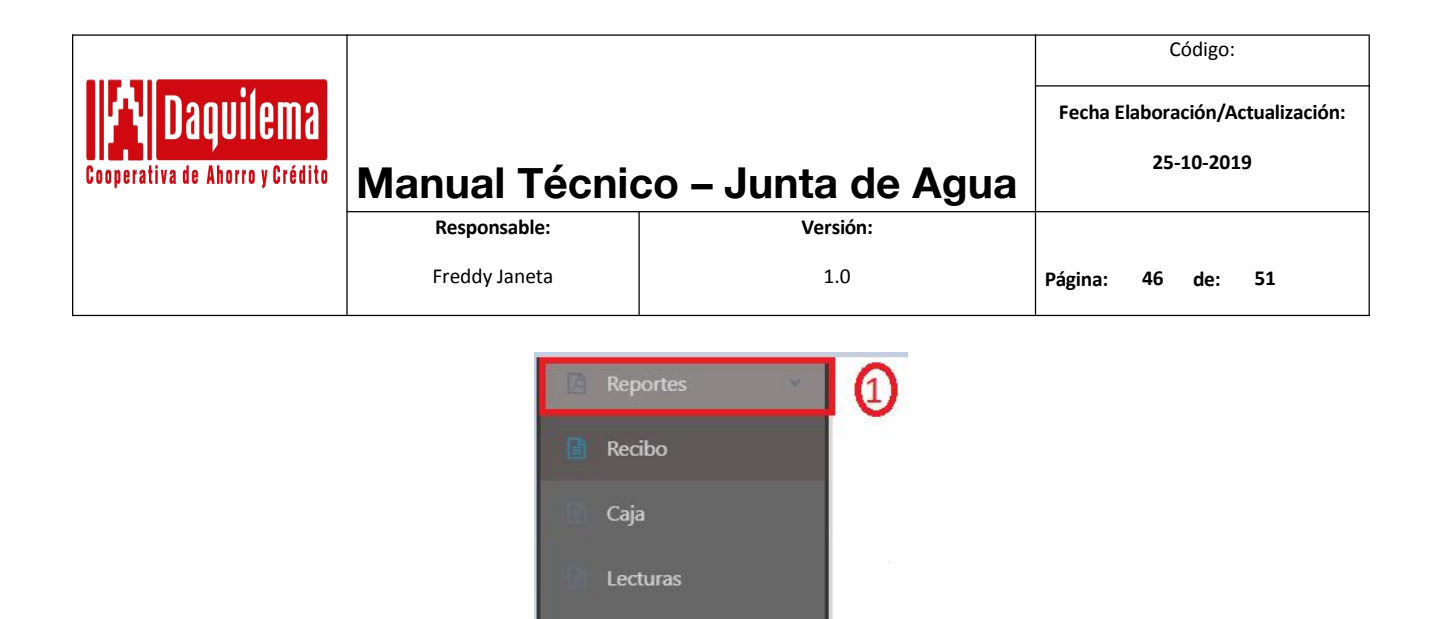

Figura 87: Ingreso al reporte de Ingreso de personas

Lecturas Atrasadas

### Al ingresar a esta sesión el sistema mostrará la interfaz de la figura 88.

| cha de inicio 1 | Fecha de fin 25/10/2019 | Usuario 3                            | Tipo Ingreso  | <u>4</u> | onsultar |
|-----------------|-------------------------|--------------------------------------|---------------|----------|----------|
|                 | W 62                    |                                      |               |          |          |
|                 |                         |                                      |               |          |          |
| - Cédula        | Nombres y Apellidos     | Tipo Ingreso                         | Fecha Ingreso | Usuario  | Valor    |
| Cédula          | Nombres y Apellidos     | Tipo Ingreso<br>Seleccione los datos | Fecha Ingreso | Usuario  | Valor    |

Figura 88: Listado de ingreso de Usuarios a la junta

En la figura 88 se puede visualizar que es muy simular al reporte de caja y lecturas con fechas de inicio (1) para el inicio de tiempo por defecto esta fecha esta en la fecha actual y la fecha fin (2) para decir hasta que fecha quiere consultar, por defecto se encuentra en la fecha actual además se puede seleccionar el usuario del sistema quien ingreso a la junta (3), esta selección por defecto está en todos los usuarios, además se puede filtrar por el tipo de ingreso que se realizó. Posterior a esto se hace clic en el botón Consultar. Cuando el dato no exista emitirá el mensaje correspondiente caso contrario se visualizará la lista de los usuarios ingresados al sistema.

| centa en | e inicio   | Fecha de fin                 | Usuario |                 | Tipo Ingreso                        |         | Consultar    |
|----------|------------|------------------------------|---------|-----------------|-------------------------------------|---------|--------------|
| 25/02    | /2019      | 25/10/2019                   | Todos   |                 | <ul> <li>Hijo de usuario</li> </ul> | • F     | vdf<br>ixcel |
| -        | Cédula     | Nombres y Apellidos          |         | Tipo Ingreso    | Fecha Ingreso                       | Usuario | Valor        |
|          | 0605123744 | Nelly Janeth Aucancela Minta |         | Hijo de usuario | 2019-10-22                          | khipo   | 360          |
|          | 0604373548 | EDUARDO HIPO                 |         | Hijo de usuario | 2019-10-23                          | khipo   | 360          |
|          |            |                              |         |                 |                                     |         |              |

Figura 89: Listado de los usuarios ingresadas a la junta

|                                 |               |                    |         | Código:                   |
|---------------------------------|---------------|--------------------|---------|---------------------------|
| <b>IA</b> Daouilema             |               |                    | Fecha E | laboración/Actualización: |
| Cooperativa de Ahorro y Crédito | Manual Técnic | co – Junta de Agua |         | 25-10-2019                |
|                                 | Responsable:  | Versión:           |         |                           |
|                                 | Freddy Janeta | 1.0                | Página: | 47 de: 51                 |

Como se puede visualizar en la parte derecha se nos habilitado dos botones una para generar el Excel y la otra para un reporte en pdf hacemos clic en Excel se nos descarga un documento como el de la **figura 90** y si hacemos clic en el botón de pdf se nos pre visualizara un documento en la parte inferior como el de la **figura 91.** 

|   | _            |              | Junta de Rieg | 30 Cacha      |         |            |            |             |               |       |                |         |            |           |               |            |
|---|--------------|--------------|---------------|---------------|---------|------------|------------|-------------|---------------|-------|----------------|---------|------------|-----------|---------------|------------|
|   |              | PROVINCIA    | Chimborazo    |               |         | CANTÓN     | Riobamba   |             |               |       |                |         |            |           |               |            |
|   |              | PARROQUIA    | Matriz        |               |         | RUC        | 0606060606 | 001         |               |       |                |         |            |           |               |            |
|   |              | DIRECCIÓN    | García Morei  | no y Primaver | а       |            |            |             |               |       |                |         |            |           |               |            |
|   |              | TELÉFONO     | 032317525     |               |         |            |            |             |               |       |                |         |            |           |               |            |
| N | Cedula       | Nombre       | Apellido      | Cédula        | Pais    | Provincia  | Canton     | Parroquia   | Tipo Ingreso  | Costo | Fecha Ingres   | Usuario | Celular    | Telefono  | Correo Electr | r Calle Pr |
|   | 2 0604373548 | EDUARDO      | HIPO          | 0604373548    | ECUADOR | CHIMBORAZO | RIOBAMBA   | YARUQUIES   | Hijo de usuar |       | 360 2019-10-23 | khipo   |            |           |               |            |
|   | 1 0605123744 | Nelly Janeth | Aucancela M   | 0605123744    | ECUADOR | CHIMBORAZO | RIOBAMBA   | LIZARZABURU | Hijo de usuar |       | 360 2019-10-22 | khipo   | 0958836763 | 032317525 |               | Jaime r    |

Figura 90: Listado de las Usuarios Ingresados a la junta en formato Excel

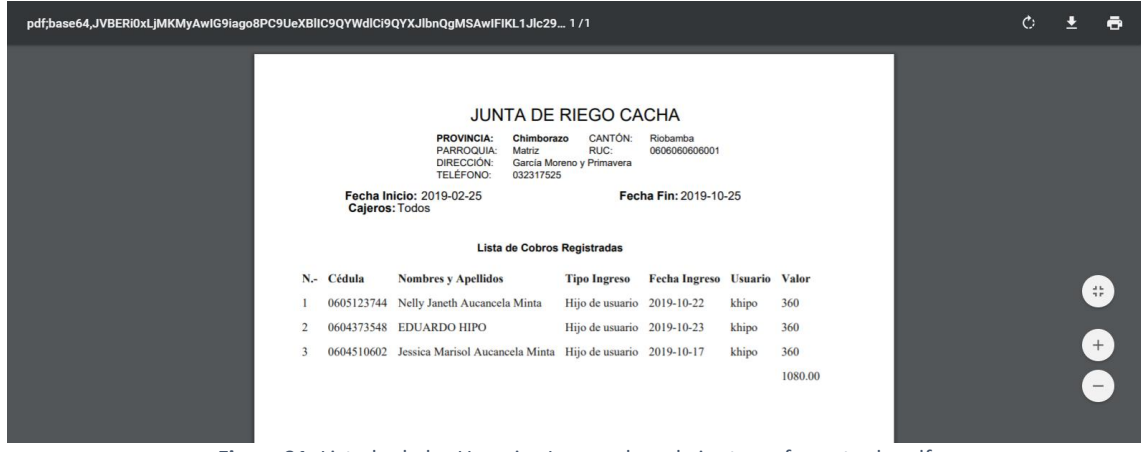

Figura 91: Listado de las Usuarios Ingresados a la junta en formato de pdf

#### 5. USUARIOS DEL SISTEMA

En esta sesión veremos cómo podemos permitir el acceso a las diferentes personas a nuestro sistema, estos tienen que desempeñar un rol que esté disponible.

#### 5.1. Nuevo Usuario

Para registrar un nuevo usuario es necesario que la persona a la cual queremos dar permiso de acceso al sistema este anteriormente registrado sus datos en nuestro sistema **literal 2.1** de este documento **usuario junta.** 

Para dirigir a esta sesión es necesario ir al menú lateral derecho clic en so posterior se nos visualizara los menús que están disponibles clic en nuevo usuario como se muestra la **figura 92** 

|                                 |                          |                                                                                                    |         | Código:    |    |
|---------------------------------|--------------------------|----------------------------------------------------------------------------------------------------|---------|------------|----|
| l 🛯 Daouilema                   | A Daquilema              |                                                                                                    |         |            |    |
| Cooperativa de Ahorro y Crédito | Manual Técnie            | co – Junta de Agua                                                                                                    |         | 25-10-2019 |    |
|                                 | Responsable:             | Versión:                                                                                                    |         |            |    |
|                                 | Freddy Janeta            | 1.0                                                                                                    | Página: | 48 de: !   | 51 |
|                                 | Pe<br>Pe<br>Li<br>C<br>C | Kleber Eduardo ()<br>Hipo Morocho ()<br>Usuario<br>erfil: Administrador<br>Iuevo Usuario<br>ista Usuarios<br>ambio Contraseña<br>errar Sesión |         |            |    |

Figura 92: Nuevo Usuario al Sistema

Posterior se nos visualizara un formulario en la cual debemos ingresar los datos que nos solicitan.

| suario                         |                   |
|--------------------------------|-------------------|
| Cédula                         |                   |
| Ingrese la cédula de identidad | Consultar         |
| Tipo de Usuario                | Nombre de Usuario |
|                                | Nombre de usuario |
|                                |                   |
|                                | Guardar           |
|                                |                   |

Figura 93: Formulario de ingreso nuevo usuario

En la figura 93 se puede visualizar un campo de texto para el ingreso de la cedula de identidad como se mencionó anteriormente la persona debe estar registrado en el sistema se procede a ingresar dicha cedula y clic en el botón consultar. Se nos mostrará los datos al cual pertenece caso contrario emitirá el mensaje indicando que no existe la persona con esta cedula en la parte superior derecha.

| Cédula                  |      | Consultar           |                 |  |
|-------------------------|------|---------------------|-----------------|--|
| Nombres                 |      | Apellidos           |                 |  |
| Kleber Eduardo          |      | Hipo Morocho        |                 |  |
| Calle Principal         |      | Calle secundaria    |                 |  |
| via panadero            |      | otra calle          |                 |  |
| Estado Civil            | Sexo | Fecha de Nacimiento | Tipo de Persona |  |
| Ingrese el estado civil | М    | 15/12/2000          | Natural         |  |
| Tipo de Usuario         | 1    | Nombre de Usuario   | 2               |  |
|                         |      | ▼ khipo01           |                 |  |
|                         |      |                     |                 |  |
|                         |      | Guardar 3           |                 |  |

Figura 94: Inserción de un nuevo usuario

|                                 |               |                    |         | Cóc       | digo:  |              |
|---------------------------------|---------------|--------------------|---------|-----------|--------|--------------|
| <b>I Nanuilema</b>              |               |                    | Fecha E | laboració | ón/Ac  | tualización: |
| Cooperativa de Ahorro y Crédito | Manual Técnie | co – Junta de Agua |         | 25-10     | )-2019 | 9            |
|                                 | Responsable:  | Versión:           |         |           |        |              |
|                                 | Freddy Janeta | 1.0                | Página: | 49 c      | de:    | 51           |

En la **figura 94** se puede observar que posterior al buscado la persona por su número de cedula el sistema nos muestra los datos cuando existe. En la parte inferior **(1)** se ingresa el rol que tendrá en el sistema y el nombre del usuario por defecto nos asigna el sistema **(2)** con este nombre de usuario igual se tiene la posibilidad de ingresar. Clic en el botón guardar y el sistema nos mostrar como el de la **figura a 3.** Si en caso que esta persona ya cuenta con algún rol el sistema no permitirá asignar un nuevo rol por lo cual se emitirá el siguiente mensaje.

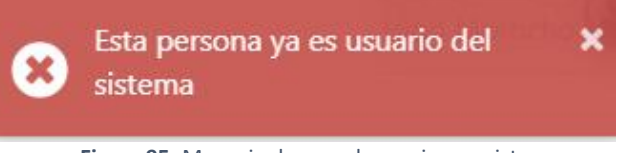

Figura 95: Mensaje de que el usuario ya existe

**Nota:** Cabe indicar que en ningún momento se ha ingresado la contraseña, el sistema asigna por defecto la contraseña la numeración de número de cedula de la persona.

### 5.2. Reseteo Contraseña

Este servicio se debe realizar siempre y cuando el usuario se haya olvidado y por ende necesite

realizarlo, para lo cual dirigimos al menú lateral derecho clic en  ${}^{\textcircled{}}$  y clic en lista de usuarios como se muestra la **figura 96** 

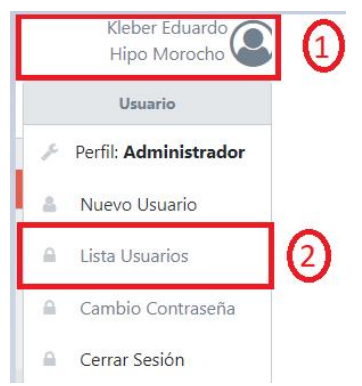

Figura 96: listado de usuarios del sistema

Posterior se nos mostrara el listado de los usuarios del sistema que están actualmente disponible.

| N | Identificación | Nombres/Apellidos               | Dirección                            | Tipo Usuario  | Nombre Usuario | Acciones |
|---|----------------|---------------------------------|--------------------------------------|---------------|----------------|----------|
| 1 | 0604373555     | Kleber Eduardo Hipo Morocho     | via panadero - otra calle            | Administrador | khipo          | • • • 1  |
| 2 | 0603946385     | Cristian Andres Orozco Nuñez    | GARCIA MORENO - FRANCISCO CAJO       | Gasfitero     | corozco        | • • •    |
| 3 | 0604510602     | Jessica Marisol Aucancela Minta | Jaime Roldos Aguilera - Pedro Franco | Tesorero      | maucancela     | • • •    |
| 4 | 0605541853     | PATRICIA CAJO                   | BARRIO LA INMACULADA - VIA LICTO     | Tesorero      | pcajo          | • • •    |
|   |                | _                               |                                      |               |                |          |

Figura 97: Lista de usuarios del sistema

|                                 |                                |          |                                  | Código:   |  |  |
|---------------------------------|--------------------------------|----------|----------------------------------|-----------|--|--|
| \Lambda Daouilema               | Manual Técnico – Junta de Agua |          | Fecha Elaboración/Actualización: |           |  |  |
| Cooperativa de Ahorro y Crédito |                                |          | 25-10-2019                       |           |  |  |
|                                 | Responsable:                   | Versión: |                                  |           |  |  |
|                                 | Freddy Janeta                  | 1.0      | Página:                          | 50 de: 51 |  |  |

Como ya se tiene el listado de los usuarios del sistema, se dirige a la columna de acciones en la cual hacemos clic sobre el botón este nos mostrara una ventana emergente si estamos seguros de resetear la contraseña a una por defecto con el número de cedula.

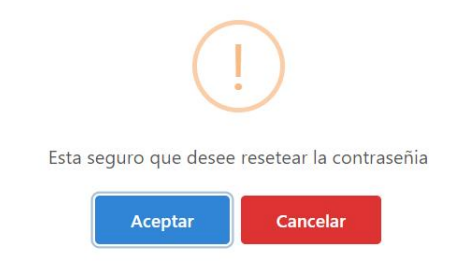

Figura 98: Ventana de confirmación para el reseteo contraseña

En la **figura 98** hacemos clic en aceptar y el nos mostrar un mensjae d eexito en laparte superior derecha como el siguiente.

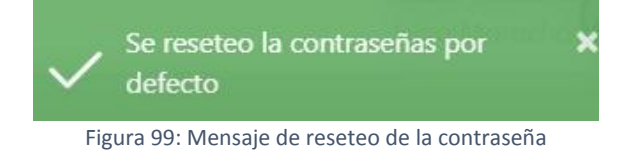

## 5.3. Eliminar Usuario

Para eliminar un usuario de sistema ingresamos a la opción del listado de usuarios del sistema. posterior se visualizará como el de la **figura 97** en la cual ubicamos en la columna de acciones y clic en el botón a, se nos mostrara una ventana de emergencia en la cual nos pregunta de si estamos seguros de eliminar al Usuario.

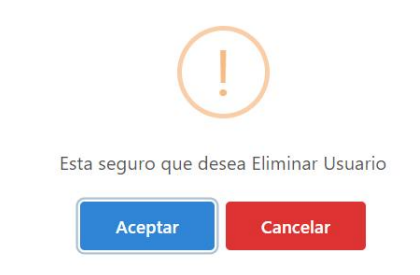

Figura 100: Ventana de confirmación para eliminar el usuario

Clic en el botón aceptar se nos mostrara el mensaje como de la figura a 5 de la tabla 1.

## 5.4. Cerrar sesión

Esta funcionalidad todos los usuarios lo poseen, esto se utiliza cuando ya queremos abandonar la aplicación por cual posterior a cerrar sesión será re direccionado a la interfaz de inicio de

sesión , para acceder a esta funcionalidad clic en el icono de  ${}^{\textcircled{a}}$  , clic en cerrar sesión como se muestra la figura

|                                 |                                |          |            | C      | ódigo: |               |
|---------------------------------|--------------------------------|----------|------------|--------|--------|---------------|
| M Daouilema                     |                                |          | Fecha E    | labora | ción/A | ctualización: |
| Cooperativa de Ahorro y Crédito | Manual Técnico – Junta de Agua |          | 25-10-2019 |        |        |               |
|                                 | Responsable:                   | Versión: |            |        |        |               |
|                                 | Freddy Janeta                  | 1.0      | Página:    | 51     | de:    | 51            |

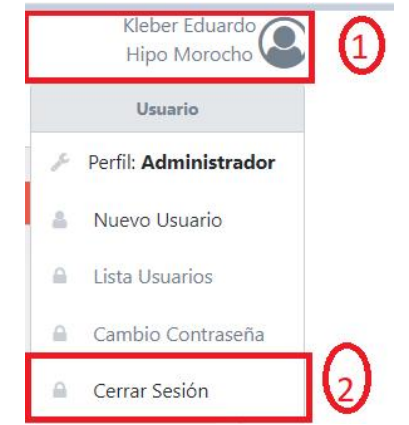

Figura 101: Proceso del cierre de sesión del usuario

**NOTA:** El usuario tiene la capacidad iniciar sesión en dos dispositivos, y si en caso que se requiera acceder desde un tercer dispositivo el sistema hará que se caduque la sesión más antigua para que pueda acceder.

# "Haré de ti una gran nación, y te bendeciré."

Génesis 12:2

Más información en: www.coopdaquilema.com

PBX: \$\$032 962 706 6098 613 7516